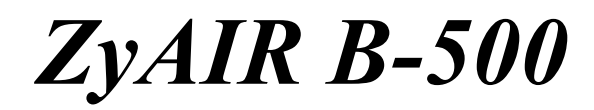

Wireless Access Point

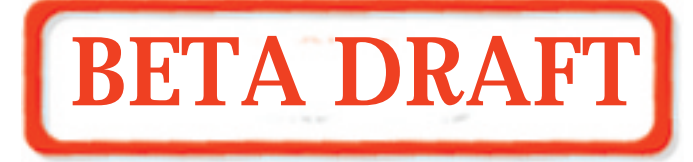

# User's Guide

Version 3.50

November 2003

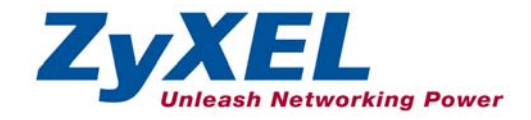

# Copyright

#### Copyright © 2003 by ZyXEL Communications Corporation.

The contents of this publication may not be reproduced in any part or as a whole, transcribed, stored in a retrieval system, translated into any language, or transmitted in any form or by any means, electronic, mechanical, magnetic, optical, chemical, photocopying, manual, or otherwise, without the prior written permission of ZyXEL Communications Corporation.

Published by ZyXEL Communications Corporation. All rights reserved.

#### Disclaimer

ZyXEL does not assume any liability arising out of the application or use of any products, or software described herein. Neither does it convey any license under its patent rights nor the patent rights of others. ZyXEL further reserves the right to make changes in any products described herein without notice. This publication is subject to change without notice.

#### Trademarks

ZyNOS (ZyXEL Network Operating System) is a registered trademark of ZyXEL Communications, Inc. Other trademarks mentioned in this publication are used for identification purposes only and may be properties of their respective owners.

# Federal Communications Commission (FCC) Interference Statement

This device complies with Part 15 of FCC rules. Operation is subject to the following two conditions:

- This device may not cause harmful interference.
- This device must accept any interference received, including interference that may cause undesired operations.

This equipment has been tested and found to comply with the limits for a Class B digital device pursuant to Part 15 of the FCC Rules. These limits are designed to provide reasonable protection against harmful interference in a commercial environment. This equipment generates, uses, and can radiate radio frequency energy, and if not installed and used in accordance with the instructions, may cause harmful interference to radio communications.

If this equipment does cause harmful interference to radio/television reception, which can be determined by turning the equipment off and on, the user is encouraged to try to correct the interference by one or more of the following measures:

- 1. Reorient or relocate the receiving antenna.
- 2. Increase the separation between the equipment and the receiver.
- 3. Connect the equipment into an outlet on a circuit different from that to which the receiver is connected.
- 4. Consult the dealer or an experienced radio/TV technician for help.

#### Caution

- 1. To comply with FCC RF exposure compliance requirements, a separation distance of at least 20 cm must be maintained between the antenna of this device and all persons.
- 2. This transmitter must not be co-located or operating in conjunction with any other antenna or transmitter.

#### Notice 1

Changes or modifications not expressly approved by the party responsible for compliance could void the user's authority to operate the equipment.

#### Certifications

Refer to the product page at <u>www.zyxel.com</u>.

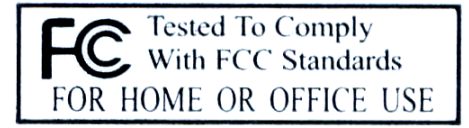

# **ZyXEL Limited Warranty**

ZyXEL warrants to the original end user (purchaser) that this product is free from any defects in materials or workmanship for a period of up to two years from the date of purchase. During the warranty period, and upon proof of purchase, should the product have indications of failure due to faulty workmanship and/or materials, ZyXEL will, at its discretion, repair or replace the defective products or components without charge for either parts or labor, and to whatever extent it shall deem necessary to restore the product or components to proper operating condition. Any replacement will consist of a new or re-manufactured functionally equivalent product of equal value, and will be solely at the discretion of ZyXEL. This warranty shall not apply if the product is modified, misused, tampered with, damaged by an act of God, or subjected to abnormal working conditions.

#### Note

Repair or replacement, as provided under this warranty, is the exclusive remedy of the purchaser. This warranty is in lieu of all other warranties, express or implied, including any implied warranty of merchantability or fitness for a particular use or purpose. ZyXEL shall in no event be held liable for indirect or consequential damages of any kind of character to the purchaser.

To obtain the services of this warranty, contact ZyXEL's Service Center for your Return Material Authorization number (RMA). Products must be returned Postage Prepaid. It is recommended that the unit be insured when shipped. Any returned products without proof of purchase or those with an out-dated warranty will be repaired or replaced (at the discretion of ZyXEL) and the customer will be billed for parts and labor. All repaired or replaced products will be shipped by ZyXEL to the corresponding return address, Postage Paid. This warranty gives you specific legal rights, and you may also have other rights that vary from country to country.

#### Safety Warnings

1. To reduce the risk of fire, use only No. 26 AWG or larger telephone wire.

2. Do not use this product near water, for example, in a wet basement or near a swimming pool.

3. Avoid using this product during an electrical storm. There may be a remote risk of electric shock from lightening.

# **Customer Support**

Please have the following information ready when you contact customer support.

- Product model and serial number.
- Warranty Information.
- Date that you received your device.
- Brief description of the problem and the steps you took to solve it.

| METHOD      | E-MAIL<br>SUPPORT/SALES | TELEPHONE/FAX    | WEB SITE/ FTP SITE                                     | REGULAR MAIL                                                                                                    |
|-------------|-------------------------|------------------|--------------------------------------------------------|----------------------------------------------------------------------------------------------------|
| WORLDWIDE   | support@zyxel.com.tw    | +886-3-578-3942  | www.zyxel.com<br>www.europe.zyxel.com<br>ftp.zyxel.com | ZyXEL Communications Corp.,<br>6 Innovation Road II, Science-<br>Based Industrial Park, Hsinchu<br>300, Taiwan. |
|             | sales@zyxel.com.tw      | +886-3-578-2439  | ftp.europe.zyxel.com                                   |                                                                                                    |
|             | support@zyxel.com       | +1-800-255-4101  | www.us.zyxel.com                                       | ZyXEL Communications Inc.,<br>1130 N. Miller St                                                                 |
| / WILLIGHT  | sales@zyxel.com         | +1-714-632-0858  | ftp.us.zyxel.com                                       | Anaheim, CA 92806, U.S.A.                                                                                       |
| SCANDINAVIA | support@zyxel.dk        | +45-3955-0700    | www.zyxel.dk                                           | ZyXEL Communications A/S,                                                                                       |
|             | sales@zyxel.dk          | +45-3955-0707    | <u>ftp.zyxel.dk</u>                                    | Denmark.                                                                                                    |
| GERMANY     | support@zyxel.de        | +49-2405-6909-0  | www.zyxel.de                                           | ZyXEL Deutschland GmbH.                                                                                         |
|             | sales@zyxel.de          | +49-2405-6909-99 |                                                        | Adenauerstr. 20/A2 D-52146<br>Wuerselen, Germany                                                                |

# Table of Contents

| Copyright                                                      | ii   |
|----------------------------------------------------------------|------|
| Federal Communications Commission (FCC) Interference Statement | iii  |
| ZyXEL Limited Warranty                                         | iv   |
| Customer Support                                               | v    |
| List of Figures                                                | X    |
| List of Tables                                                 | xiii |
| Preface                                                        | XV   |
| OVERVIEW                                                       | I    |
| Chapter 1 Getting to Know Your ZyAIR                           | 1-1  |
| 1.1 Introducing the ZyAIR Wireless Access Point                | 1-1  |
| 1.2 ZyAIR Features                                             | 1-1  |
| 1.3 Applications for the ZyAIR                                 | 1-4  |
| 1.3.1 Internet Access Application                              | 1-4  |
| 1.3.2 Corporation Network Application                          | 1-4  |
| Chapter 2 Introducing the Web Configurator                     | 2-1  |
| 2.1 Accessing the ZyAIR Web Configurator                       | 2-1  |
| 2.2 Resetting the ZyAIR                                        | 2-2  |
| 2.2.1 Method of Restoring Factory-Defaults                     | 2-2  |
| 2.3 Navigating the ZyAIR Web Configurator                      | 2-3  |
| Chapter 3 Wizard Setup                                         | 3-1  |
| 3.1 Wizard Setup Overview                                      |      |
| 3.1.1 Channel                                                  |      |
| 3.1.2 ESS ID                                                   |      |
| 3.1.3 WEP Encryption                                           | 3-1  |
| 3.2 Wizard Setup: General Setup                                |      |
| 3.3 Wizard Setup: Wireless LAN                                 |      |
| 3.4 Wizard Setup: IP Address                                   |      |
| 3.4.1 IP Address Assignment                                    |      |
| 3.4.2 IP Address and Subnet Mask                               |      |
| 3.5 Basic Setup Complete                                       |      |
| SYSTEM, WIRELESS AND IP                                        | II   |
| Chapter 4 System Screens                                       |      |
| 4.1 System Overview                                            | 4-1  |
| 4.2 Configuring General Setup                                  |      |
| 4.3 Configuring Password                                       |      |
| 4.4 Configuring Time Setting                                   |      |
| Chapter 5 Wireless Configuration and Roaming                   | 5-1  |
| 5.1 Wireless LAN Overview                                      |      |
| 5.1.1 IBSS                                                     | 5-1  |

| 5.1.2 BSS                               | 5-1  |
|-----------------------------------------|------|
| 5.1.3 ESS                               | 5-2  |
| 5.2 Wireless LAN Basics                 | 5-3  |
| 5.2.1 RTS/CTS                           | 5-3  |
| 5.2.2 Fragmentation Threshold           | 5-4  |
| 5.3 Configuring Wireless                | 5-5  |
| 5.4 Configuring Roaming                 | 5-6  |
| 5.4.1 Requirements for Roaming          | 5-8  |
| Chapter 6 Wireless Security             | 6-1  |
| 6.1 Wireless Security Overview          | 6-1  |
| 6.2 WEP Overview                        | 6-1  |
| 6.2.1 Data Encryption                   | 6-1  |
| 6.2.2 Authentication                    | 6-2  |
| 6.3 Configuring WEP Encryption          | 6-3  |
| 6.4 MAC Filter                          | 6-4  |
| 6.5 802.1x Overview                     | 6-6  |
| 6.6 Introduction to RADIUS              | 6-6  |
| 6.6.1 EAP Authentication Overview       | 6-7  |
| 6.7 Dynamic WEP Key Exchange            | 6-8  |
| 6.8 Introduction to Local User Database | 6-9  |
| 6.9 Configuring 802.1x                  | 6-9  |
| 6.10 Configuring Local User Database    | 6-11 |
| 6.11 Configuring RADIUS                 | 6-13 |
| Chapter 7 IP Screen                     | 7-1  |
| 7.1 Factory Ethernet Defaults           | 7-1  |
| 7.2 TCP/IP Parameters                   | 7-1  |
| 7.2.1 IP Address and Subnet Mask        | 7-1  |
| 7.3 Configuring IP                      | 7-1  |
| LOGS                                    | III  |
| Chapter 8 Logs Screens                  | 8-1  |
| 8.1 Configuring View Log                | 8-1  |
| 8.2 Configuring Log Settings            | 8-2  |
| MAINTENANCE                             | IV   |
| Chapter 9 Maintenance                   | 9-1  |
| 9.1 Maintenance Overview                | 9-1  |
| 9.2 System Status Screen                | 9-1  |
| 9.2.1 System Statistics                 | 9-2  |
| 9.3 Wireless Screen                     | 9-3  |
| 9.3.1 Association List                  | 9-3  |
| 9.3.2 Channel Usage                     | 9-4  |
| 9.4 F/W Upload Screen                   | 9-6  |

| 9.5 Configuration Screen                            |      |
|-----------------------------------------------------|------|
| 9.5.1 Backup Configuration                          |      |
| 9.5.2 Restore Configuration                         | 9-9  |
| 9.5.3 Back to Factory Defaults                      | 9-11 |
| SMT CONFIGURATION                                   | V    |
| Chapter 10 Introducing the SMT                      |      |
| 10.1 Connect to your ZyAIR Using Telnet             |      |
| 10.2 Changing the System Password                   |      |
| 10.3 ZyAIR SMT Menu Overview Example                |      |
| 10.4 Navigating the SMT Interface                   |      |
| 10.4.1 System Management Terminal Interface Summary |      |
| Chapter 11 General Setup                            |      |
| 11.1 General Setup                                  | 11-1 |
| 11.1.1 Procedure To Configure Menu 1                | 11-1 |
| Chapter 12 LAN Setup                                |      |
| 12.1 LAN Setup                                      |      |
| 12.2 TCP/IP Ethernet Setup                          |      |
| 12.3 Wireless LAN Setup                             |      |
| 12.3.1 Configuring MAC Address Filter               |      |
| 12.3.2 Configuring Roaming                          |      |
| Chapter 13 Dial-in User Setup                       |      |
| 13.1 Dial-in User Setup                             |      |
| Chapter 14 SNMP Configuration                       | 14-1 |
| 14.1 About SNMP                                     | 14-1 |
| 14.2 Supported MIBs                                 | 14-2 |
| 14.3 SNMP Configuration                             |      |
| 14.4 SNMP Traps                                     |      |
| Chapter 15 System Security                          |      |
| 15.1 System Security                                |      |
| 15.1.1 System Password                              |      |
| 15.1.2 Configuring External RADIUS Server           |      |
| 15.1.3 802.1x                                       |      |
| Chapter 16 System Information and Diagnosis         |      |
| 16.1 Overview                                       |      |
| 16.2 System Status                                  |      |
| 16.3 System information                             |      |
| 16.3.1 System Information                           |      |
| 16.4 Log and Trace                                  |      |
| 16.4.1 Viewing Error Log                            |      |
| 10.4.1 VIEWING EFFOF LOG                            |      |
|                                                     |      |

| Chapter 17 Fire | mware and Configuration File Maintenance          | 17-1  |
|-----------------|---------------------------------------------------|-------|
| 17.1 File       | name Conventions                                  | 17-1  |
| 17.2 Bac        | kup Configuration                                 | 17-2  |
| 17.2.1          | Backup Configuration Using FTP                    | 17-2  |
| 17.2.2          | Using the FTP command from the DOS Prompt         | 17-3  |
| 17.2.3          | Backup Configuration Using TFTP                   | 17-4  |
| 17.2.4          | Example: TFTP Command                             | 17-4  |
| 17.3 Res        | tore Configuration                                | 17-5  |
| 17.4 Upl        | oading Firmware and Configuration Files           | 17-6  |
| 17.4.1          | Firmware Upload                                   | 17-7  |
| 17.4.2          | Configuration File Upload                         | 17-7  |
| 17.4.3          | Using the FTP command from the DOS Prompt Example | 17-8  |
| 17.4.4          | TFTP File Upload                                  | 17-9  |
| 17.4.5          | Example: TFTP Command                             | 17-10 |
| Chapter 18 Sys  | tem Maintenance and Information                   |       |
| 18.1 Con        | nmand Interpreter Mode                            |       |
| 18.2 Tim        | e and Date Setting                                |       |
| 18.2.1          | Resetting the Time                                |       |
| APPENDICES      |                                                   | VI    |
| Appendix A Tro  | oubleshooting                                     | A-1   |
| Problems S      | Starting Up the ZyAIR                             | A-1   |
| Problems v      | vith the Ethernet Interface                       | A-1   |
| Problems v      | vith the Password                                 | A-2   |
| Problems v      | vith Telnet                                       | A-2   |
| Problems v      | vith the WLAN Interface                           | A-3   |
| Appendix B Br   | ute-Force Password Guessing Protection            | B-1   |
| Appendix C Set  | tting up Your Computer's IP Address               | C-1   |
| Appendix D Wi   | reless LAN and IEEE 802.11                        | D-1   |
| Appendix E Wi   | reless LAN With IEEE 802.1x                       | E-1   |
| Appendix F Ty   | pes of EAP Authentication                         | F-1   |
| Appendix G IP   | Subnetting                                        | G-1   |
| Appendix H Co   | ommand Interpreter                                | H-1   |
| Appendix I Log  | g Descriptions                                    | I-1   |
| Appendix J Ind  | ex                                                | J-1   |

# List of Figures

| Figure 1-1 Internet Access Application           | 1-4  |
|--------------------------------------------------|------|
| Figure 1-2 Corporation Network Application       | 1-5  |
| Figure 2-1 Change Password Screen                | 2-1  |
| Figure 2-2 Navigating the ZyAIR Web Configurator | 2-3  |
| Figure 3-1 Wizard 1 : General Setup              |      |
| Figure 3-2 Wizard 2 : Wireless LAN Setup         |      |
| Figure 3-3 Wizard 3 : IP Address Assignment      |      |
| Figure 4-1 System General Setup                  | 4-1  |
| Figure 4-2 Password                              | 4-3  |
| Figure 4-3 Time Setting                          | 4-4  |
| Figure 5-1 IBSS (Ad-hoc) Wireless LAN            | 5-1  |
| Figure 5-2 Basic Service set                     | 5-2  |
| Figure 5-3 Extended Service Set                  | 5-3  |
| Figure 5-4 RTS/CTS                               | 5-4  |
| Figure 5-5 Wireless                              | 5-5  |
| Figure 5-6 Roaming Example                       | 5-7  |
| Figure 5-7 Roaming                               | 5-8  |
| Figure 6-1 ZyAIR Wireless Security Levels        | 6-1  |
| Figure 6-2 WEP Authentication Steps              | 6-2  |
| Figure 6-3 Wireless                              | 6-3  |
| Figure 6-4 MAC Address Filter                    | 6-5  |
| Figure 6-5 EAP Authentication                    | 6-8  |
| Figure 6-6 802.1x Authentication                 | 6-9  |
| Figure 6-7 Local User Database                   | 6-12 |
| Figure 6-8 RADIUS                                | 6-13 |
| Figure 7-1 IP Setup                              | 7-2  |
| Figure 8-1 View Log                              | 8-1  |
| Figure 8-2 Log Settings                          |      |
| Figure 9-1 System Status                         | 9-1  |
| Figure 9-2 System Status: Show Statistics        |      |
| Figure 9-3 Association List                      |      |
| Figure 9-4 Channel Usage                         |      |
| Figure 9-5 Firmware Upload                       |      |
| Figure 9-6 Firmware Upload In Process            |      |
| Figure 9-7 Network Temporarily Disconnected      |      |
| Figure 9-8 Firmware Upload Error                 |      |
| Figure 9-9 Backup Configuration                  | 9-9  |
| Figure 9-10 Restore Configuration                | 9-9  |
| Figure 9-11 Configuration Upload Successful      |      |

| Figure 9-12 Network Temporarily Disconnected                                  |      |
|-------------------------------------------------------------------------------|------|
| Figure 9-13 Configuration Upload Error                                        |      |
| Figure 9-14 Back to Factory Default                                           |      |
| Figure 9-15 Reset Warning Message                                             |      |
| Figure 10-1 Login Screen                                                      |      |
| Figure 10-2 Menu 23.1 System Security : Change Password                       |      |
| Figure 10-3 ZyAIR B-500 SMT Menu Overview Example                             |      |
| Figure 10-4 ZyAIR B-500 SMT Main Menu                                         |      |
| Figure 11-1 Menu 1 General Setup                                              |      |
| Figure 12-1 Menu 3 LAN Setup                                                  |      |
| Figure 12-2 Menu 3.2 TCP/IP Setup                                             |      |
| Figure 12-3 Menu 3.5 Wireless LAN Setup                                       | 12-3 |
| Figure 12-4 Menu 3.5 Wireless LAN Setup                                       | 12-5 |
| Figure 12-5 Menu 3.5.1 WLAN MAC Address Filter                                | 12-6 |
| Figure 12-6 Menu 3.5 Wireless LAN Setup                                       | 12-7 |
| Figure 12-7 Menu 3.5.2 Roaming Configuration                                  | 12-7 |
| Figure 13-1 Menu 14- Dial-in User Setup                                       |      |
| Figure 13-2 Menu 14.1- Edit Dial-in User                                      |      |
| Figure 14-1 SNMP Management Model                                             |      |
| Figure 14-2 Menu 22 SNMP Configuration                                        |      |
| Figure 15-1 Menu 23 System Security                                           |      |
| Figure 15-2 Menu 23 System Security                                           |      |
| Figure 15-3 Menu 23.2 System Security : RADIUS Server                         |      |
| Figure 15-4 Menu 23 System Security                                           | 15-3 |
| Figure 15-5 Menu 23.4 System Security : IEEE802.1x                            |      |
| Figure 16-1 Menu 24 System Maintenance                                        |      |
| Figure 16-2 Menu 24.1 System Maintenance : Status                             |      |
| Figure 16-3 Menu 24.2 System Information and Console Port Speed               |      |
| Figure 16-4 Menu 24.2.1 System Information : Information                      |      |
| Figure 16-5 Menu 24.2.2 System Maintenance : Change Console Port Speed        |      |
| Figure 16-6 Menu 24.3 System Maintenance : Log and Trace                      |      |
| Figure 16-7 Sample Error and Information Messages                             |      |
| Figure 16-8 Menu 24.4 System Maintenance : Diagnostic                         |      |
| Figure 17-1 Menu 24.5 Backup Configuration                                    | 17-2 |
| Figure 17-2 FTP Session Example                                               | 17-3 |
| Figure 17-3 Menu 24.6 Restore Configuration                                   |      |
| Figure 17-4 Menu 24.7 System Maintenance : Upload Firmware                    |      |
| Figure 17-5 Menu 24.7.1 System Maintenance : Upload System Firmware           |      |
| Figure 17-6 Menu 24.7.2 System Maintenance : Upload System Configuration File |      |
| Figure 17-7 FTP Session Example                                               | 17-9 |
| Figure 18-1 Menu 24 System Maintenance                                        |      |

| Figure 18-2 Valid CI Commands                                     | 18-1 |
|-------------------------------------------------------------------|------|
| Figure 18-3 Menu 24.10 System Maintenance : Time and Date Setting |      |

# List of Tables

| Table 3-1 Wizard 1 : General Setup                        |      |
|-----------------------------------------------------------|------|
| Table 3-2 Wizard 2 : Wireless LAN Setup                   |      |
| Table 3-3 Private IP Address Ranges                       |      |
| Table 3-4 Wizard 3 : IP Address Assignment                |      |
| Table 4-1 System General Setup                            | 4-2  |
| Table 4-2 Password                                        | 4-3  |
| Table 4-3 Time Setting                                    | 4-4  |
| Table 5-1 Wireless                                        | 5-6  |
| Table 5-2 Roaming                                         | 5-9  |
| Table 6-1 Wireless                                        |      |
| Table 6-2 MAC Address Filter                              |      |
| Table 6-3 802.1x Authentication                           | 6-10 |
| Table 6-4 Local User Database                             | 6-13 |
| Table 6-5 RADIUS                                          | 6-14 |
| Table 7-1 IP Setup                                        |      |
| Table 8-1 View Log                                        |      |
| Table 8-2 Log Settings                                    |      |
| Table 9-1 System Status                                   |      |
| Table 9-2 System Status: Show Statistics                  |      |
| Table 9-3 Association List                                |      |
| Table 9-4 Channel Usage                                   |      |
| Table 9-5 Firmware Upload                                 |      |
| Table 9-6 Restore Configuration                           |      |
| Table 10-1 Main Menu Commands                             | 10-4 |
| Table 10-2 Main Menu Summary                              | 10-5 |
| Table 11-1 Menu 1 General Setup                           | 11-2 |
| Table 12-1 Menu 3.2 TCP/IP Setup                          | 12-2 |
| Table 12-2 Menu 3.5 Wireless LAN Setup                    | 12-3 |
| Table 12-3 Menu 3.5.1 WLAN MAC Address Filter             | 12-6 |
| Table 12-4 Menu 3.5.2 Roaming Configuration               | 12-8 |
| Table 13-1 Menu 14.1- Edit Dial-in User                   | 13-2 |
| Table 14-1 Menu 22 SNMP Configuration                     |      |
| Table 14-2 SNMP Traps                                     |      |
| Table 14-3 Ports and Interface Types                      |      |
| Table 15-1 Menu 23.2 System Security : RADIUS Server      | 15-2 |
| Table 15-2 Menu 23.4 System Security : IEEE802.1x         |      |
| Table 16-1 Menu 24.1 System Maintenance : Status          |      |
| Table 16-2 Menu 24.2.1 System Maintenance : Information   |      |
| Table 16-3 Menu 24.4 System Maintenance Menu : Diagnostic |      |

| Table 17-1 Filename Conventions                                  |  |
|------------------------------------------------------------------|--|
| Table 17-2 General Commands for Third Party FTP Clients          |  |
| Table 17-3 General Commands for Third Party TFTP Clients         |  |
| Table 18-1 Menu 24.10 System Maintenance : Time and Date Setting |  |

# Preface

Congratulations on your purchase from the ZyAIR B-500 Wireless Access Point.

An access point (AP) acts as a bridge between the wireless and wired networks, extending your existing wired network without any additional wiring.

This User's Guide is designed to guide you through the configuration of your ZyAIR using the web configurator or the SMT.

# Use the web configurator, System Management Terminal (SMT) or command interpreter interface to configure your ZyAIR. Not all features can be configured through all interfaces.

The web configurator parts of this guide contain background information on features configurable by the web configurator and the SMT. The SMT parts of this guide contain background information solely on features not configurable by the web configurator.

Don't forget to register your product online for free future product updates and information at <u>www.zyxel.com</u> for global products, or at <u>www.us.zyxel.com</u> for North American products.

#### **Related Documentation**

Supporting Disk

Refer to the included CD for support documents.

Quick Installation Guide

Our Quick Installation Guide is designed to help you get up and running right away. It contains information on the configuration of key features and hardware connections and installation.

ZyXEL Web Site

The ZyXEL download library at <u>www.zyxel.com</u> contains additional support documentation. Please also refer to <u>www.zyxel.com</u> for an online glossary of networking terms.

#### Syntax Conventions

- "Enter" means for you to type one or more characters (and press the carriage return). "Select" or "Choose" means for you to use one predefined choices.
- Enter, or carriage return, key; [ESC] means the escape key and [SPACE BAR] means the space bar. [UP] and [DOWN] are the up and down arrow keys.

- Mouse action sequences are denoted using a comma. For example, "click the Apple icon, **Control Panels** and then **Modem**" means first click the Apple icon, then point your mouse pointer to **Control Panels** and then click **Modem**.
- For brevity's sake, we will use "e.g.," as a shorthand for "for instance", and "i.e.," for "that is" or "in other words" throughout this manual.
- The ZyAIR B-500 Wireless Access Point may be referred to simply as the ZyAIR in the user's guide.

#### **User Guide Feedback**

Help us help you. E-mail all User Guide-related comments, questions or suggestions for improvement to techwriters@zyxel.com.tw or send regular mail to The Technical Writing Team, ZyXEL Communications Corp., 6 Innovation Road II, Science-Based Industrial Park, Hsinchu, 300, Taiwan. Thank you.

# Part I:

# **OVERVIEW**

This part introduces the main features and applications of ZyAIR and shows how to access the web configurator and use the Wizard to setup the ZyAIR.

# Chapter 1 Getting to Know Your ZyAIR

This chapter introduces the main features and applications of the ZyAIR.

### 1.1 Introducing the ZyAIR Wireless Access Point

The ZyAIR extends the range of your existing wired network without any additional wiring efforts. The ZyAIR provides easy network access to mobile users. The ZyAIR offers highly secured wireless connectivity to your wired network with IEEE 802.1x, WEP data encryption and MAC address filtering.

The ZyAIR is easy to install and configure. The embedded web-based configurator and SNMP network management enables remote configuration and management of your ZyAIR.

## 1.2 ZyAIR Features

The following sections describe the features of the ZyAIR.

#### 10/100M Auto-negotiating Ethernet/Fast Ethernet Interface

This auto-negotiating feature allows the ZyAIR to detect the speed of incoming transmissions and adjust appropriately without manual intervention. It allows data transfer of either 10 Mbps or 100 Mbps in either half-duplex or full-duplex mode depending on your Ethernet network.

#### 10/100M Auto-crossover Ethernet/Fast Ethernet Interface

The LAN interface automatically adjusts to either a crossover or straight-through Ethernet cable.

#### **Reset Button**

The ZyAIR reset button is built into the top panel. Use this button to restore the factory default password to 1234; IP address to 192.168.1.2, subnet mask to 255.255.255.0.

#### **Brute-Force Password Guessing Protection**

The ZyAIR has a special protection mechanism to discourage brute-force password guessing attacks on the ZyAIR's management interfaces. You can specify a wait-time that must expire before entering a fourth password after three incorrect passwords have been entered. Please see the appendix for details about this feature.

#### 802.11b Wireless LAN Standard

ZyAIR products containing the letter "B" in the model name, such as ZyAIR B-1000, ZyAIR B-500, comply with the 802.11b wireless standard.

The 802.11b data rate and corresponding modulation techniques are as follows. The modulation technique defines how bits are encoded onto radio waves.

| 802.11b          |                                                    |  |
|------------------|----------------------------------------------------|--|
| Data Rate (Mbps) | Modulation                                         |  |
| 1                | DBPSK (Differential Binary Phase Shift Keyed)      |  |
| 2                | DQPSK (Differential Quadrature Phase Shift Keying) |  |
| 5.5 / 11         | CCK (Complementary Code Keying)                    |  |

# The ZyAIR may be prone to RF (Radio Frequency) interference from other 2.4 GHz devices such as microwave ovens, wireless phones, Bluetooth enabled devices, and other wireless LANs.

#### **Output Power Management**

Output Power Management is the ability to set the level of output power.

There may be interference or difficulty with channel assignment when there is a high density of APs within a coverage area. In this case you can lower the output power of each access point, thus enabling you to place access points closer together.

#### Limit the number of Client Connections

You may set a maximum number of wireless stations that may connect to the ZyAIR. This may be necessary if for example, there is interference or difficulty with channel assignment due to a high density of APs within a coverage area.

#### **SSL** Passthrough

SSL (Secure Sockets Layer) uses a public key to encrypt data that's transmitted over an SSL connection. Both Netscape Navigator and Internet Explorer support SSL, and many Web sites use the protocol to obtain confidential user information, such as credit card numbers. By convention, URLs that require an SSL connection start with "https" instead of "http". The ZyAIR allows SSL connections to take place through the ZyAIR.

#### Wireless LAN MAC Address Filtering

Your ZyAIR checks the MAC address of the wireless station against a list of allowed or denied MAC addresses.

#### **WEP Encryption**

WEP (Wired Equivalent Privacy) encrypts data frames before transmitting over the wireless network to help keep network communications private.

#### IEEE 802.1x Network Security

The ZyAIR supports the IEEE 802.1x standard to enhance user authentication. Use the built-in user profile database to authenticate up to 32 users using MD5 encryption. Use an EAP-compatible RADIUS (RFC2138, 2139 - Remote Authentication Dial In User Service) server to authenticate a limitless number of users using EAP (Extensible Authentication Protocol). EAP is an authentication protocol that supports multiple types of authentication.

#### SNMP

SNMP (Simple Network Management Protocol) is a protocol used for exchanging management information between network devices. SNMP is a member of the TCP/IP protocol suite. Your ZyAIR supports SNMP agent functionality, which allows a manger station to manage and monitor the ZyAIR through the network. The ZyAIR supports SNMP version one (SNMPv1) and version two c (SNMPv2c).

#### **Full Network Management**

The embedded web configurator is an all-platform web-based utility that allows you to easily access the ZyAIR's management settings. Most functions of the ZyAIR are also software configurable via the SMT (System Management Terminal) interface. The SMT is a menu-driven interface that you can access from a terminal emulator over a telnet connection.

#### Logging and Tracing

- Built-in message logging and packet tracing.
- Unix syslog facility support.

#### **Embedded FTP and TFTP Servers**

The ZyAIR's embedded FTP and TFTP servers enable fast firmware upgrades as well as configuration file backups and restoration.

#### Wireless Association List

With the wireless association list, you can see the list of the wireless stations that are currently using the ZyAIR to access your wired network.

#### Wireless LAN Channel Usage

The **Wireless Channel Usage** screen displays whether the radio channels are used by other wireless devices within the transmission range of the ZyAIR. This allows you to select the channel with minimum interference for your ZyAIR.

## 1.3 Applications for the ZyAIR

Here are some application examples of what you can do with your ZyAIR.

### 1.3.1 Internet Access Application

The ZyAIR is an ideal access solution for wireless Internet connection. A typical Internet access application for your ZyAIR is shown as follows.

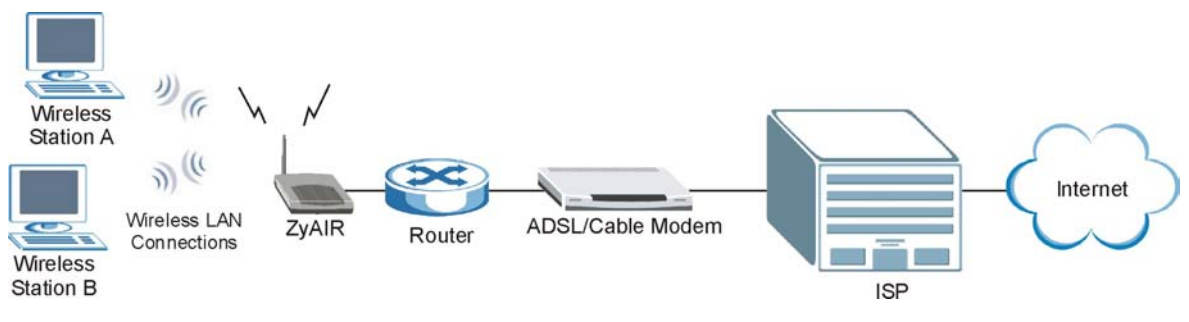

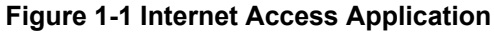

### 1.3.2 Corporation Network Application

In situations where users are always on the move in the coverage area but still need access to corporate network access, the ZyAIR is an ideal solution for wireless stations to connect to the corporate network without expensive network cabling.

The following figure depicts a typical application of the ZyAIR in an enterprise environment. The three computers with wireless adapters are allowed to access the network resource through the ZyAIR after account validation by the network authentication server.

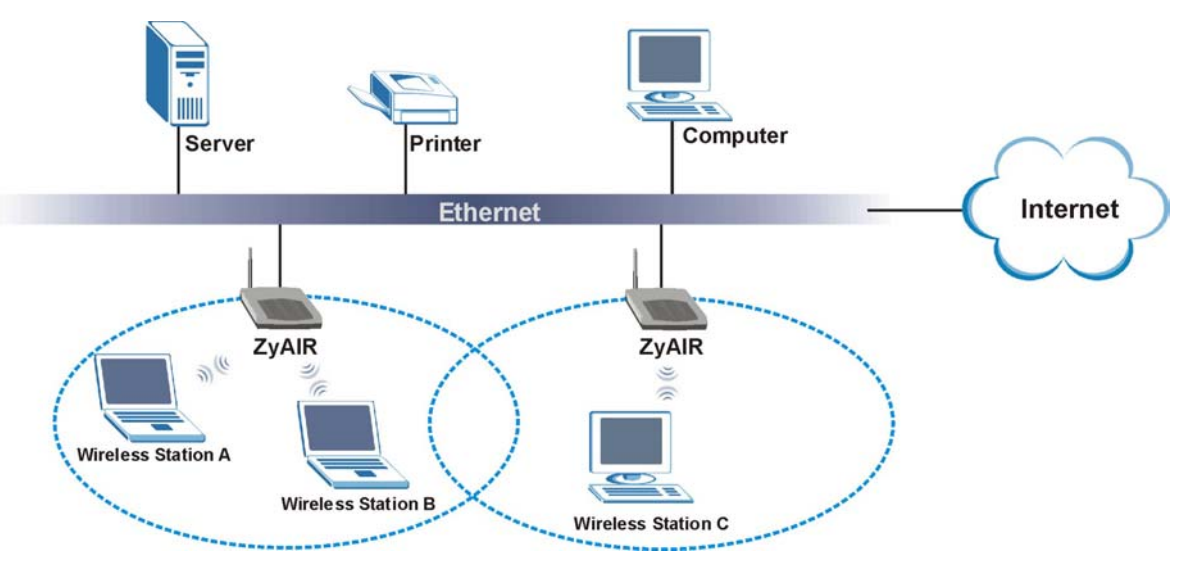

Figure 1-2 Corporation Network Application

# Chapter 2 Introducing the Web Configurator

This chapter describes how to access the ZyAIR web configurator and provides an overview of its screens. The default IP address of the ZyAIR is 192.168.1.2.

### 2.1 Accessing the ZyAIR Web Configurator

- **Step 1.** Make sure your ZyAIR hardware is properly connected (refer to the Quick Installation Guide).
- **Step 2.** Prepare your computer/computer network to connect to the ZyAIR (refer to the appendix).
- Step 3. Launch your web browser.
- **Step 4.** Type "192.168.1.2" (default) as the URL.
- **Step 5.** Type "1234" (default) as the password and click **Login**. In some versions, the default password appears automatically if this is the case, click **Login**.
- **Step 6.** You should see a screen asking you to change your password (highly recommended) as shown next. Type a new password (and retype it to confirm) and click **Apply** or click **Ignore** to allow access without password change.

| Use this screen    | to change the password. |
|--------------------|-------------------------|
| New Password:      | 10000                   |
| Retype to Confirm: |                         |
|                    |                         |
|                    | a a <u></u> a           |

#### Figure 2-1 Change Password Screen

**Step 7.** You should now see the **SYSTEM** screen.

The management session automatically times out when the time period set in the Administrator Inactivity Timer field expires (default five minutes). Simply log back into the ZyAIR if this happens to you.

## 2.2 Resetting the ZyAIR

If you forget your password or cannot access the ZyAIR, you will need to reload the factory-default configuration file or use the **RESET** button on the top panel of the ZyAIR. Uploading this configuration file replaces the current configuration file with the factory-default configuration file. This means that you will lose all configurations that you had previously. The password will be reset to "1234", also.

### 2.2.1 Method of Restoring Factory-Defaults

You can erase the current configuration and restore factory defaults in three ways:

- 1. Use the **RESET** button on the top panel of the ZyAIR to upload the default configuration file (hold this button in for about 10 seconds or until the Link LED turns red). Use this method for cases when the password or IP address of the ZyAIR is not known.
- 2. Use the web configurator to restore defaults (refer to the chapter on maintenance).
- 3. Transfer the configuration file to your ZyAIR using FTP. See later in the part on SMT configuration for more information.

## 2.3 Navigating the ZyAIR Web Configurator

The following summarizes how to navigate the web configurator.

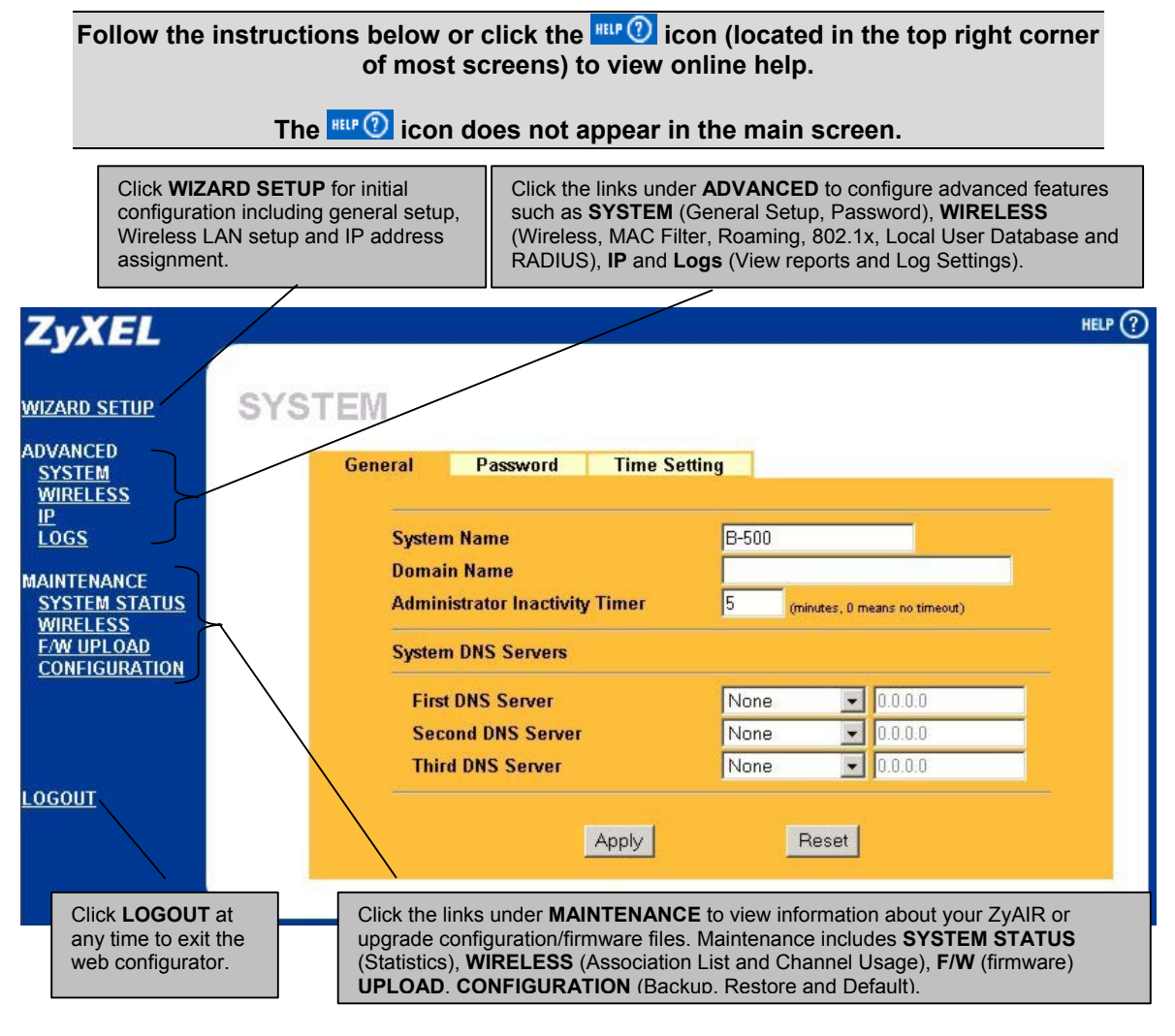

Figure 2-2 Navigating the ZyAIR Web Configurator

# Chapter 3 Wizard Setup

This chapter provides information on the Wizard Setup screens in the web configurator.

### 3.1 Wizard Setup Overview

The web configurator's setup wizard helps you configure your ZyAIR for wireless stations to access your wired LAN.

### 3.1.1 Channel

The range of radio frequencies used by IEEE 802.11b wireless devices is called a "channel". Channels available depend on your geographical area. You may have a choice of channels (for your region) so you should use a different channel than an adjacent AP (access point) to reduce interference. Interference occurs when radio signals from different access points overlap causing interference and degrading performance.

Adjacent channels partially overlap however. To avoid interference due to overlap, your AP should be on a channel at least five channels away from a channel that an adjacent AP is using. For example, if your region has 11 channels and an adjacent AP is using channel 1, then you need to select a channel between 6 or 11.

The ZyAIR's "Scan" function is especially designed to automatically scan for a channel with the least interference.

### 3.1.2 ESS ID

An Extended Service Set (ESS) is a group of access points connected to a wired LAN on the same subnet. An ESS ID uniquely identifies each set. All access points and their associated wireless stations in the same set must have the same ESSID.

### 3.1.3 WEP Encryption

WEP (Wired Equivalent Privacy) encrypts data frames before transmitting over the wireless network. WEP encryption scrambles the data transmitted between the wireless stations and the access points to keep network communications private. It encrypts unicast and multicast communications in a network. Both the wireless stations and the access points must use the same WEP key for data encryption and decryption.

### 3.2 Wizard Setup: General Setup

| General Setup contains administrative and sys | stem-related information. |
|-----------------------------------------------|---------------------------|
|-----------------------------------------------|---------------------------|

| WIZARD | SETUP                                                                                          |
|--------|------------------------------------------------------------------------------------------------|
|        | General Setup:                                                                                 |
|        | Enter a descriptive name for identification purposes. We recommend using your computer's name. |
|        | System Name:                                                                                   |
|        | Domain Name:                                                                                   |
|        |                                                                                                |
|        | Next                                                                                           |

Figure 3-1 Wizard 1 : General Setup

The following table describes the labels in this screen.

#### Table 3-1 Wizard 1 : General Setup

| LABEL       | DESCRIPTION                                                                                                    |
|-------------|----------------------------------------------------------------------------------------------------|
| System Name | It is recommended you type your computer's "Computer name".                                                                                                    |
|             | In Windows 95/98 click Start, Settings, Control Panel, Network. Click the Identification tab, note the entry for the Computer Name field and enter it as the System Name.                                                                  |
|             | In Windows 2000, click Start, Settings, Control Panel and then double-click System.<br>Click the Network Identification tab and then the Properties button. Note the entry for<br>the Computer name field and enter it as the System Name. |
|             | In Windows XP, click Start, My Computer, View system information and then click the<br>Computer Name tab. Note the entry in the Full computer name field and enter it as the<br>ZyAIR System Name.                                         |
|             | This name can be up to 30 alphanumeric characters long. Spaces are not allowed, but dashes "-" and underscores "_" are accepted.                                                                                                    |

| LABEL       | DESCRIPTION                                                                                        |
|-------------|----------------------------------------------------------------------------------------------------|
| Domain Name | This is not a required field. Leave this field blank or enter the domain name here if you know it. |
| Next        | Click Next to proceed to the next screen.                                                          |

#### Table 3-1 Wizard 1 : General Setup

### 3.3 Wizard Setup: Wireless LAN

Use the second wizard screen to set up the wireless LAN.

|                                      | at comp                                            |                                            |                                                                               |                             |
|--------------------------------------|----------------------------------------------------|--------------------------------------------|-------------------------------------------------------------------------------|-----------------------------|
| ESSID                                |                                                    | Wireles                                    | ŝŝ                                                                            |                             |
| Choose C                             | Channel ID                                         | Chann                                      | el-01 2412MHz 💌                                                               | or Scan                     |
| 128-bit WEP:<br>4).<br>(Select one W | Enter 13 ASCII chara<br>/EP key as an active<br>At | cters or 26 hexa<br>key to encrypt<br>SCII | decimal characters ('D-9''<br>wireless data transmissior<br><b><u>Hex</u></b> | "A-F") for each Key(1-<br>) |
| G Kou 1                              |                                                    |                                            |                                                                               |                             |
| o key i                              |                                                    |                                            |                                                                               |                             |
| © Key 2                              |                                                    |                                            |                                                                               |                             |
| © Key 2<br>© Key 3                   |                                                    |                                            |                                                                               |                             |

Figure 3-2 Wizard 2 : Wireless LAN Setup

The following table describes the labels in this screen.

#### Table 3-2 Wizard 2 : Wireless LAN Setup

| LABEL              | DESCRIPTION |
|--------------------|-------------|
| Wireless LAN Setur |             |

| LABEL                | DESCRIPTION                                                                                                    |
|----------------------|----------------------------------------------------------------------------------------------------|
| ESSID                | Enter a descriptive name (up to 32 printable 7-bit ASCII characters) for the wireless LAN.                                                                                                    |
|                      | If you change this field on the ZyAIR, make sure all wireless stations use the same ESSID in order to access the network.                                                                                                    |
| Choose Channel<br>ID | To manually set the ZyAIR to use a channel, select a channel from the drop-down list box. Open the <b>Channel Usage Table</b> screen to make sure the channel is not already used by another AP or independent peer-to-peer wireless network. |
|                      | To have the ZyAIR automatically select a channel, click Scan instead.                                                                                                    |
| Scan                 | Click this button to have the ZyAIR automatically scan for and select a channel with the least interference.                                                                                                    |
| WEP Encryption       | Select <b>Disable</b> allows all wireless computers to communicate with the access points without any data encryption.                                                                                                    |
|                      | Select 64-bit WEP or 128-bit WEP to allow data encryption.                                                                                                    |
| ASCII                | Select this option in order to enter ASCII characters as the WEP keys.                                                                                                    |
| Hex                  | Select this option to enter hexadecimal characters as the WEP keys.                                                                                                    |
|                      | The preceding 0x is entered automatically.                                                                                                    |
| Key 1 to Key 4       | The WEP keys are used to encrypt data. Both the ZyAIR and the wireless stations must use the same WEP key for data transmission.                                                                                                    |
|                      | If you chose <b>64-bit WEP</b> , then enter any 5 ASCII characters or 10 hexadecimal characters ("0-9", "A-F").<br>If you chose <b>128-bit WEP</b> , then enter 13 ASCII characters or 26 hexadecimal                                         |
|                      | characters ("0-9", "A-F").                                                                                                    |
|                      | You must configure all four keys, but only one key can be activated at any one time.<br>The default key is key 1.                                                                                                    |
| Next                 | Click Next to continue.                                                                                                    |
| Back                 | Click <b>Back</b> to return to the previous screen.                                                                                                    |

Table 3-2 Wizard 2 : Wireless LAN Setup

### 3.4 Wizard Setup: IP Address

The third wizard screen allows you to configure IP address assignment.

#### 3.4.1 IP Address Assignment

Every computer on the Internet must have a unique IP address. If your networks are isolated from the Internet, for instance, only between your two branch offices, you can assign any IP addresses to the hosts without problems. However, the Internet Assigned Numbers Authority (IANA) has reserved the following three blocks of IP addresses specifically for private networks.

#### **Table 3-3 Private IP Address Ranges**

| 10.0.0.0    | - | 10.255.255.255  |
|-------------|---|-----------------|
| 172.16.0.0  | - | 172.31.255.255  |
| 192.168.0.0 | - | 192.168.255.255 |

You can obtain your IP address from the IANA, from an ISP or have it assigned by a private network. If you belong to a small organization and your Internet access is through an ISP, the ISP can provide you with the Internet addresses for your local networks. On the other hand, if you are part of a much larger organization, you should consult your network administrator for the appropriate IP addresses.

Regardless of your particular situation, do not create an arbitrary IP address; always follow the guidelines above. For more information on address assignment, please refer to RFC 1597, Address Allocation for Private Internets and RFC 1466, Guidelines for Management of IP Address Space.

#### 3.4.2 IP Address and Subnet Mask

Similar to the way houses on a street share a common street name, so too do computers on a LAN share one common network number.

Where you obtain your network number depends on your particular situation. If the ISP or your network administrator assigns you a block of registered IP addresses, follow their instructions in selecting the IP addresses and the subnet mask.

If the ISP did not explicitly give you an IP network number, then most likely you have a single user account and the ISP will assign you a dynamic IP address when the connection is established. The Internet Assigned Number Authority (IANA) reserved this block of addresses specifically for private use; please do not use any other number unless you are told otherwise. Let's say you select 192.168.1.0 as the network number; which covers 254 individual addresses, from 192.168.1.1 to 192.168.1.254 (zero and 255 are reserved). In other words, the first three numbers specify the network number while the last number identifies an individual computer on that network.

Once you have decided on the network number, pick an IP address that is easy to remember, for instance, 192.168.1.2, for your ZyAIR, but make sure that no other device on your network is using that IP address.

The subnet mask specifies the network number portion of an IP address. Your ZyAIR will compute the subnet mask automatically based on the IP address that you entered. You don't need to change the subnet mask computed by the ZyAIR unless you are instructed to do otherwise.

| VIZARD SETU | JP                    |               |             |     |
|-------------|-----------------------|---------------|-------------|-----|
|             |                       |               |             |     |
|             |                       |               |             |     |
|             |                       |               |             |     |
|             |                       |               |             |     |
|             | IP Address Assignment |               |             |     |
|             | n Autress Assignment  |               |             |     |
|             | Get automatically     |               |             |     |
|             | Use fixed IP address  |               |             |     |
|             | IP Address            | 192.168.1.2   |             |     |
|             | IP Subnet Mask        | 255.255.255.0 |             |     |
|             | Gateway IP Address    | 0.0.0.0       |             |     |
| <u></u>     |                       |               |             | -31 |
|             |                       |               | Back Finish |     |
|             |                       |               |             |     |

Figure 3-3 Wizard 3 : IP Address Assignment

The following table describes the labels in this screen.

| Table 3-4 Wizard 3 : IF | <b>Address</b> | Assignment |
|-------------------------|----------------|------------|
|-------------------------|----------------|------------|

| LABEL                 | DESCRIPTION                                                                                                    |
|-----------------------|----------------------------------------------------------------------------------------------------|
| IP Address Assignment |                                                                                                    |
| Get automatically     | Select this option if your ZyAIR is using a dynamically assigned IP address from a DHCP server each time.   You must know the IP address assigned to the ZyAIR (by the DHCP server) to access the ZyAIR again. |
| Use fixed IP address  | Select this option if your ZyAIR is using a static IP address. When you select this option, fill in the fields below.                                                                                          |

| LABEL              | DESCRIPTION                                                                                                    |  |
|--------------------|----------------------------------------------------------------------------------------------------|--|
| IP Address         | Enter the IP address of your ZyAIR in dotted decimal notation.                                                                                                    |  |
|                    | If you change the ZyAIR's IP address, you must use the<br>new IP address if you want to access the web<br>configurator again.                                                                                                    |  |
| IP Subnet Mask     | Enter the subnet mask.                                                                                                    |  |
| Gateway IP Address | Enter the IP address of a gateway. The gateway is an immediate neighbor of your ZyAIR that will forward the packet to the destination. On the LAN, the gateway must be a router on the same segment as your ZyAIR; over the WAN, the gateway must be the IP address of one of the remote node. |  |
| Back               | Click <b>Back</b> to return to the previous screen.                                                                                                    |  |
| Finish             | Click <b>Finish</b> to proceed to complete the Wizard setup.                                                                                                    |  |

Table 3-4 Wizard 3 : IP Address Assignment

### 3.5 Basic Setup Complete

When you click **Finish** in the **Wizard 3 IP Address Assignment** screen, a warning window display as shown. Click **OK** to close the window and log in to the web configurator again using the new IP address if you change the default IP address (192.168.1.2).

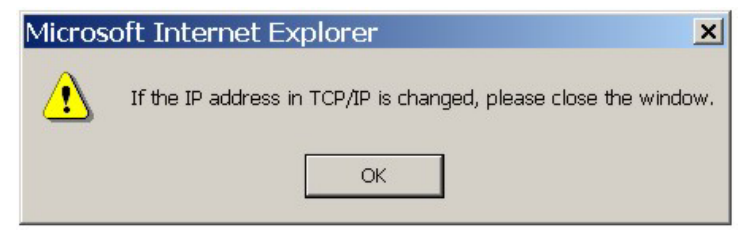

You have successfully set up the ZyAIR. A screen displays prompting you to close the web browser.

Click Yes. Otherwise, click No and the congratulations screen shows next.

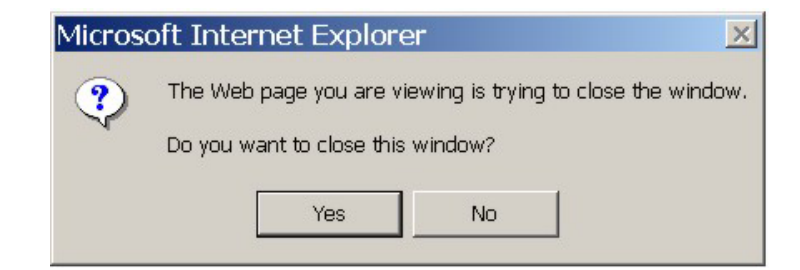

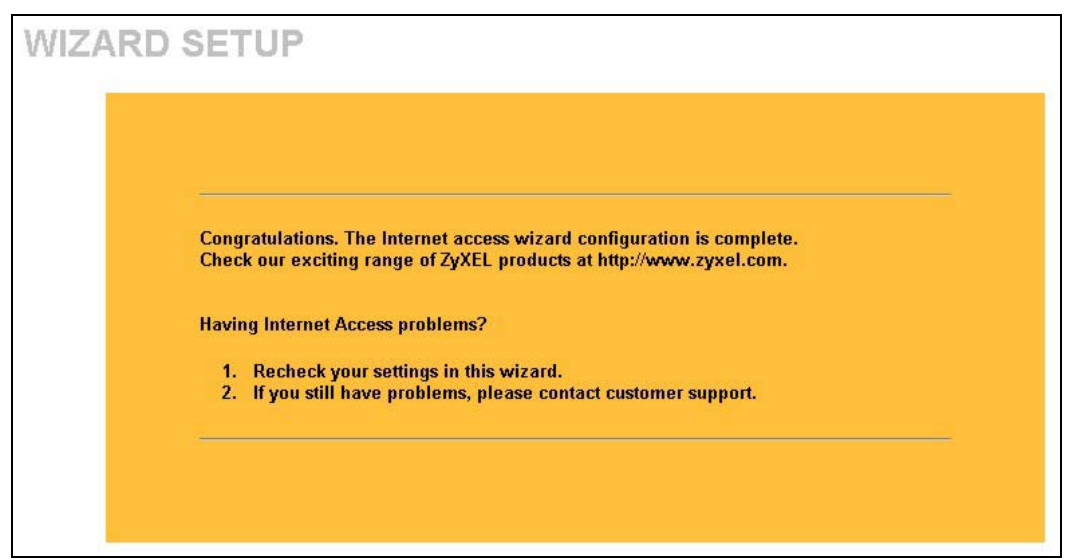

Well done! You have successfully set up your ZyAIR to operate on your network and access the Internet.
# Part II:

## SYSTEM, WIRELESS AND IP

This part covers the information and web configurator screens of System, Wireless and IP.

## Chapter 4 System Screens

This chapter provides information on the System screens.

## 4.1 System Overview

This section provides information on general system setup.

## 4.2 Configuring General Setup

Click SYSTEM to open the General screen.

| General Passwo    | rd Time Se    | etting   |                          |
|-------------------|---------------|----------|--------------------------|
| System Name       |               | B-500    |                          |
| Domain Name       |               |          |                          |
| Administrator Ina | ctivity Timer | 5 (minut | tes, 0 means no timeout) |
| System DNS Serv   | ers           |          |                          |
| First DNS Serve   | er            | None     | • 0.0.0.0                |
| Second DNS Se     | erver         | None     | • 0.0.0.0                |
| Third DNS Serv    | er            | None     | .0.0.0                   |
| Third DNS Serv    | el            | Inone    | 0.0.0                    |

#### Figure 4-1 System General Setup

The following table describes the labels in this screen.

| LABEL                             | DESCRIPTION                                                                                                    |
|-----------------------------------|----------------------------------------------------------------------------------------------------|
| System Name                       | Type a descriptive name to identify the ZyAIR in the Ethernet network.                                                                                                    |
|                                   | This name can be up to 30 alphanumeric characters long. Spaces are not allowed, but dashes "-" and underscores "_" are accepted.                                                                                                    |
| Domain Name                       | This is not a required field. Leave this field blank or enter the domain name here if you know it.                                                                                                    |
| Administrator<br>Inactivity Timer | Type how many minutes a management session (either via the web configurator or SMT) can be left idle before the session times out.                                                                                                    |
|                                   | The default is 5 minutes. After it times out you have to log in with your password again. Very long idle timeouts may have security risks.                                                                                                    |
|                                   | A value of "0" means a management session never times out, no matter how long it has been left idle (not recommended).                                                                                                    |
| System DNS Serve                  | ers                                                                                                    |
| First DNS Server                  | Select <b>From DHCP</b> if your DHCP server dynamically assigns DNS server information                                                                                                    |
| Second DNS<br>Server              | (and the ZyAIR's Ethernet IP address). The field to the right displays the (read-only) DNS server IP address that the DHCP assigns.                                                                                                    |
| Third DNS<br>Server               | Select <b>User-Defined</b> if you have the IP address of a DNS server. Enter the DNS server's IP address in the field to the right. If you chose <b>User-Defined</b> , but leave the IP address set to 0.0.0.0, <b>User-Defined</b> changes to <b>None</b> after you click <b>Apply</b> . If you set a second choice to <b>User-Defined</b> , and enter the same IP address, the second <b>User-Defined</b> changes to <b>None</b> after you click <b>Apply</b> . |
|                                   | Select <b>None</b> if you do not want to configure DNS servers. If you do not configure a DNS server, you must know the IP address of a machine in order to access it. The default setting is <b>None</b> .                                                                                                    |
| Apply                             | Click <b>Apply</b> to save your changes back to the ZyAIR.                                                                                                    |
| Reset                             | Click <b>Reset</b> to reload the previous configuration for this screen.                                                                                                    |

#### Table 4-1 System General Setup

## 4.3 Configuring Password

To change your ZyAIR's password (recommended), click **SYSTEM** and then the **Password** tab. The screen appears as shown. This screen allows you to change the ZyAIR's password.

If you forget your password (or the ZyAIR IP address), you will need to reset the ZyAIR. See the section on resetting the ZyAIR for details.

| General | Password      | Time Setting |   |  |
|---------|---------------|--------------|---|--|
| Old     | Password      |              |   |  |
| New     | Password      |              | - |  |
| Rety    | pe to Confirm |              |   |  |

Figure 4-2 Password

The following table describes the labels in this screen.

#### Table 4-2 Password

| LABEL             | DESCRIPTION                                                                                                    |
|-------------------|----------------------------------------------------------------------------------------------------|
| Old Password      | Type in your existing system password (1234 is the default password).                                                                                   |
| New Password      | Type your new system password (up to 31 characters). Note that as you type a password, the screen displays an asterisk (*) for each character you type. |
| Retype to Confirm | Retype your new system password for confirmation.                                                                                                    |
| Apply             | Click <b>Apply</b> to save your changes back to the ZyAIR.                                                                                              |
| Reset             | Click <b>Reset</b> to reload the previous configuration for this screen.                                                                                |

## 4.4 Configuring Time Setting

To change your ZyAIR's time and date, click **SYSTEM** and then the **Time Setting** tab. The screen appears as shown. Use this screen to configure the ZyAIR's time based on your local time zone.

| General Password Time     | Setting                                   |
|---------------------------|-------------------------------------------|
| Time Protocol             | None                                      |
| Time Server Address       |                                           |
| Current Time (hh:mm:ss)   | 1 :12 :38                                 |
| New Time (hh:mm:ss)       | 1 :10 :20                                 |
| Current Date (\www.mm/dd) | 2000 / 1 / 1                              |
| New Date (yyyy/mm/dd)     | 2000 / 1 / 1                              |
| Time Zone                 |                                           |
| (GMT) Greenwich Mean Time | e : Dublin, Edinburgh, Lisbon, London 🛛 💌 |
| Davlight Savings          |                                           |
| Start Date (mm-dd)        | (Month) (Day)                             |
| End Date (mm-dd)          | (Month) (Day)                             |

#### Figure 4-3 Time Setting

The following table describes the labels in this screen.

#### Table 4-3 Time Setting

| LABEL         | DESCRIPTION                                                                                                    |
|---------------|----------------------------------------------------------------------------------------------------|
| Time Protocol | Select the time service protocol that your time server sends when you turn on the ZyAIR. Not all time servers support all protocols, so you may have to check with your ISP/network administrator or use trial and error to find a protocol that works.                                                                                                    |
|               | The main difference between them is the format.<br><b>Daytime (RFC 867)</b> format is day/month/year/time zone of the server.<br><b>Time (RFC 868)</b> format displays a 4-byte integer giving the total number of seconds<br>since 1970/1/1 at 0:0:0.<br>The default, <b>NTP (RFC 1305)</b> , is similar to Time (RFC 868).<br>Select <b>None</b> to enter the time and date manually. |

| LABEL                        | DESCRIPTION                                                                                                    |
|------------------------------|----------------------------------------------------------------------------------------------------|
| Time Server<br>Address       | Enter the IP address or the URL of your time server. Check with your ISP/network administrator if you are unsure of this information.                                                                                                  |
| Current Time<br>(hh:mm:ss)   | This field displays the time of your ZyAIR.<br>Each time you reload this page, the ZyAIR synchronizes the time with the time<br>server.                                                                                                |
| New Time<br>(hh:mm:ss)       | This field displays the last updated time from the time server.<br>When you select <b>None</b> in the <b>Time Protocol</b> field, enter the new time in this field<br>and then click <b>Apply</b> .                                    |
| Current Date<br>(yyyy/mm/dd) | This field displays the date of your ZyAIR.<br>Each time you reload this page, the ZyAIR synchronizes the time with the time<br>server.                                                                                                |
| New Date<br>(yyyy/mm/dd)     | This field displays the last updated date from the time server.<br>When you select <b>None</b> in the <b>Time Protocol</b> field, enter the new date in this field<br>and then click <b>Apply</b> .                                    |
| Time Zone                    | Choose the time zone of your location. This will set the time difference between your time zone and Greenwich Mean Time (GMT).                                                                                                    |
| Daylight Savings             | Select this option if you use daylight savings time. Daylight saving is a period from late spring to early fall when many countries set their clocks ahead of normal local time by one hour to give more daytime light in the evening. |
| Start Date (mm-dd)           | Enter the month and day that your daylight-savings time starts on if you selected <b>Daylight Savings</b> .                                                                                                    |
| End Date (mm-dd)             | Enter the month and day that your daylight-savings time ends on if you selected <b>Daylight Savings</b> .                                                                                                    |
| Apply                        | Click <b>Apply</b> to save your changes back to the ZyAIR.                                                                                                    |
| Reset                        | Click <b>Reset</b> to reload the previous configuration for this screen.                                                                                                    |

#### Table 4-3 Time Setting

## Chapter 5 Wireless Configuration and Roaming

This chapter discusses how to configure Wireless and Roaming screens on the ZyAIR.

## 5.1 Wireless LAN Overview

This section introduces the wireless LAN (WLAN) and some basic scenarios.

## 5.1.1 IBSS

An Independent Basic Service Set (IBSS), also called an Ad-hoc network, is the simplest WLAN configuration. An IBSS is defined as two or more computers with wireless adapters within range of each other that from an independent (wireless) network without the need of an access point (AP).

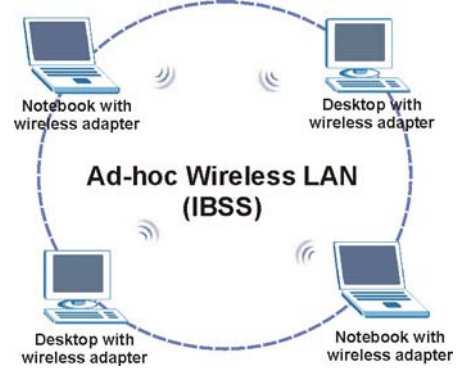

Figure 5-1 IBSS (Ad-hoc) Wireless LAN

## 5.1.2 BSS

A Basic Service Set (BSS) exists when all communications between wireless stations or between a wireless station and a wired network client go through one access point (AP).

Intra-BSS traffic is traffic between wireless stations in the BSS. When Intra-BSS is enabled, wireless station A and B can access the wired network and communicate with each other. When Intra-BSS is disabled, wireless station A and B can still access the wired network but cannot communicate with each other.

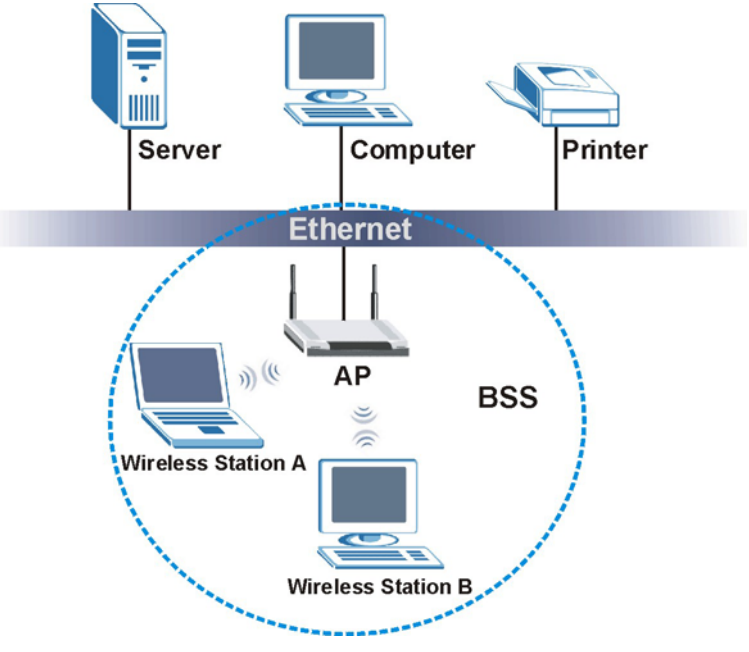

Figure 5-2 Basic Service set

## 5.1.3 ESS

An Extended Service Set (ESS) consists of a series of overlapping BSSs, each containing an access point, with each access point connected together by a wired network. This wired connection between APs is called a Distribution System (DS). An ESSID (ESS IDentification) uniquely identifies each ESS. All access points and their associated wireless stations within the same ESS must have the same ESSID in order to communicate.

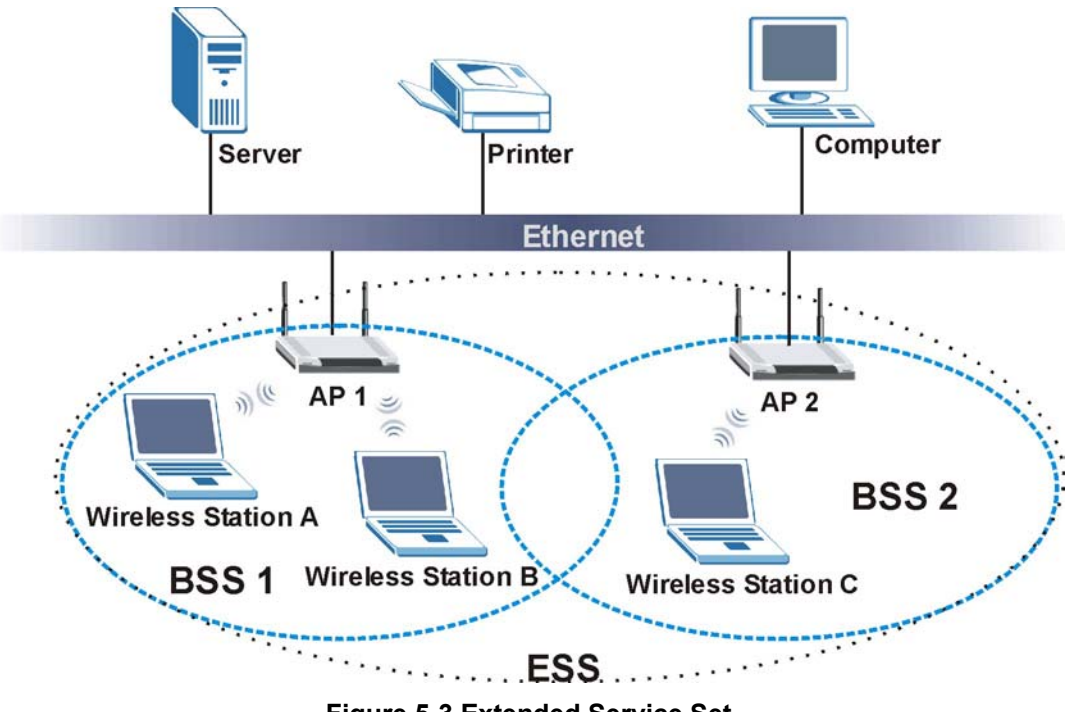

Figure 5-3 Extended Service Set

## 5.2 Wireless LAN Basics

Refer also to the chapter on wizard setup for more background information on Wireless LAN features, such as channels.

### 5.2.1 RTS/CTS

A hidden node occurs when two stations are within range of the same access point, but are not within range of each other. The following figure illustrates a hidden node. Both stations (STA) are within range of the access point (AP) or wireless gateway, but out-of-range of each other, so they cannot "hear" each other, that is they do not know if the channel is currently being used. Therefore, they are considered hidden from each other.

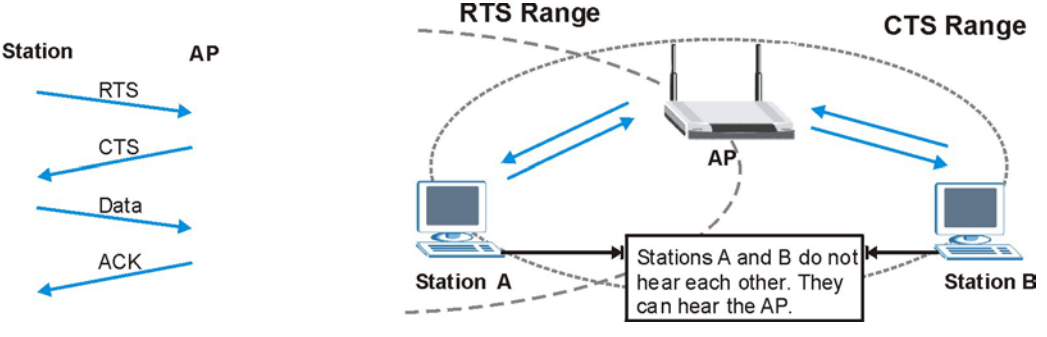

Figure 5-4 RTS/CTS

When station A sends data to the AP, it might not know that the station B is already using the channel. If these two stations send data at the same time, collisions may occur when both sets of data arrive at the AP at the same time, resulting in a loss of messages for both stations.

**RTS/CTS** is designed to prevent collisions due to hidden nodes. An **RTS/CTS** defines the biggest size data frame you can send before an RTS (Request To Send)/CTS (Clear to Send) handshake is invoked.

When a data frame exceeds the **RTS/CTS** value you set (between 0 to 2432 bytes), the station that wants to transmit this frame must first send an RTS (Request To Send) message to the AP for permission to send it. The AP then responds with a CTS (Clear to Send) message to all other stations within its range to notify them to defer their transmission. It also reserves and confirms with the requesting station the time frame for the requested transmission.

Stations can send frames smaller than the specified **RTS/CTS** directly to the AP without the RTS (Request To Send)/CTS (Clear to Send) handshake.

You should only configure **RTS/CTS** if the possibility of hidden nodes exists on your network and the "cost" of resending large frames is more than the extra network overhead involved in the RTS (Request To Send)/CTS (Clear to Send) handshake.

If the **RTS/CTS** value is greater than the **Fragmentation Threshold** value (see next), then the RTS (Request To Send)/CTS (Clear to Send) handshake will never occur as data frames will be fragmented before they reach **RTS/CTS** size.

Enabling the RTS Threshold causes redundant network overhead that could negatively affect the throughput performance instead of providing a remedy.

## 5.2.2 Fragmentation Threshold

A **Fragmentation Threshold** is the maximum data fragment size (between 256 and 2432 bytes) that can be sent in the wireless network before the ZyAIR will fragment the packet into smaller data frames.

A large **Fragmentation Threshold** is recommended for networks not prone to interference while you should set a smaller threshold for busy networks or networks that are prone to interference.

If the **Fragmentation Threshold** value is smaller than the **RTS/CTS** value (see previously) you set then the RTS (Request To Send)/CTS (Clear to Send) handshake will never occur as data frames will be fragmented before they reach **RTS/CTS** size.

## 5.3 Configuring Wireless

Click the WIRELESS link under ADVANCED to display the Wireless screen.

| Wireless       | LAN<br>MAC Filter                                  | Roaming                                            | 802.1x                                                | Local User                                         | RADIUS |
|----------------|----------------------------------------------------|----------------------------------------------------|-------------------------------------------------------|----------------------------------------------------|--------|
|                |                                                    |                                                    |                                                       | Database                                           |        |
| ES             | SID                                                |                                                    | Wireless                                              |                                                    |        |
|                | Hide ESSID                                         |                                                    |                                                       |                                                    |        |
| Che            | oose Channel ID                                    |                                                    | Channel-06 2437                                       | 7MHz 💌 or Sc                                       | an     |
| RT             | S/CTS Threshold                                    |                                                    | 2432 (0 ~ 2432)                                       |                                                    |        |
| Fra            | gmentation Thre                                    | eshold                                             | 2432 (256 ~ 243                                       | 12)                                                |        |
| WE             | P Encryption                                       |                                                    | Disable                                               | •                                                  |        |
| Aut            | thentication Meth                                  | nod                                                | Auto                                                  |                                                    |        |
| 64-bi<br>128-t | t WEP: Enter 5 ASCII ch<br>bit WEP: Enter 13 ASCII | aracters or 10 hexadeci<br>characters or 26 hexade | nal characters ('0-9", "A<br>cimal characters ('0-9", | F") for each Key (1-4).<br>"AF") for each Key (1-4 | ł).    |
| (Sele          | ect one WEP key as an a                            | ctive key to encrypt wir                           | eless data transmission.                              | )                                                  |        |
| o              | Key 1                                              | - AUGI                                             |                                                       |                                                    |        |
| 0              | Key 2                                              |                                                    |                                                       |                                                    |        |
| 0              | Key 3                                              |                                                    |                                                       |                                                    |        |
| 0              | Key 4                                              |                                                    |                                                       |                                                    |        |
|                | Enable Intra BS                                    | S Traffic                                          |                                                       |                                                    |        |
| Nu             | mber of Wireless                                   | Stations Allowe                                    | ed 32 (1                                              | 321                                                |        |
| Out            | tput Power                                         |                                                    | 17dBm (                                               | 50mW) 👤                                            |        |
|                |                                                    |                                                    |                                                       | an dan ding sala                                   |        |
|                |                                                    | Apply                                              | Reset                                                 | Í                                                  |        |
|                |                                                    |                                                    |                                                       |                                                    |        |

#### Figure 5-5 Wireless

The following table describes the general wireless LAN labels in this screen.

| LABEL                      | DESCRIPTION                                                                                                    |
|----------------------------|----------------------------------------------------------------------------------------------------|
| ESSID                      | (Extended Service Set IDentity) The ESSID identifies the Service Set with which a wireless station is associated. Wireless stations associating to the access point (AP) must have the same ESSID. Enter a descriptive name (up to 32 printable 7-bit ASCII characters) for the wireless LAN.                                                                                                    |
|                            | If you are configuring the ZyAIR from a computer connected to<br>the wireless LAN and you change the ZyAIR's ESSID or WEP<br>settings, you will lose your wireless connection when you<br>press Apply to confirm. You must then change the wireless<br>settings of your computer to match the ZyAIR's new settings.                                                                                                    |
| Hide ESSID                 | Select this check box to hide the ESSID in the outgoing beacon frame so a station cannot obtain the ESSID through passive scanning using a site survey tool.                                                                                                    |
| Choose<br>Channel ID       | Set the operating frequency/channel depending on your particular region.<br>To manually set the ZyAIR to use a channel, select a channel from the drop-down list<br>box. Click <b>WIRELESS</b> under <b>MAINTENANCE</b> and then the <b>Channel Usage</b> tab to<br>open the <b>Channel Usage</b> screen to make sure the channel is not already used by<br>another AP or independent peer-to-peer wireless network.<br>To have the ZyAIR automatically select a channel, click <b>Scan</b> instead.<br>Refer to the chapter on wizard setup for more information about channels. |
| Scan                       | Click this button to have the ZyAIR automatically scan for and select a channel with the least interference.                                                                                                    |
| RTS/CTS<br>Threshold       | Enter a value between 0 and 2432. The default is <b>2432</b> .                                                                                                    |
| Fragmentation<br>Threshold | Enter a value between 256 and 2432. The default is <b>2432</b> . It is the maximum data fragment size that can be sent.                                                                                                    |
| Apply                      | Click <b>Apply</b> to save your changes back to the ZyAIR.                                                                                                    |
| Reset                      | Click <b>Reset</b> to begin configuring this screen afresh.                                                                                                    |

#### Table 5-1 Wireless

See the chapter on wireless security for information on the other labels in this screen.

## 5.4 Configuring Roaming

A wireless station is a device with an IEEE 802.11b compliant wireless adapters. An access point (AP) acts as a bridge between the wireless and wired networks. An AP creates its own wireless coverage area. A wireless station can associate with a particular access point only if it is within the access point's coverage area.

In a network environment with multiple access points, wireless stations are able to switch from one access point to another as they move between the coverage areas. This is roaming. As the wireless station moves from place to place, it is responsible for choosing the most appropriate access point depending on the signal strength, network utilization or other factors.

The roaming feature on the access points allows the access points to relay information about the wireless stations to each other. When a wireless station moves from a coverage area to another, it scans and uses the

channel of a new access point, which then informs the access points on the LAN about the change. The new information is then propagated to the other access points on the LAN. An example is shown *in Figure 5-6*.

With roaming, a wireless LAN mobile user enjoys a continuous connection to the wired network through an access point while moving around the wireless LAN.

If the roaming feature is not enabled on the access points, information is not communicated between the access points when a wireless station moves between coverage areas. The wireless station may not be able to communicate with other wireless stations on the network and vice versa.

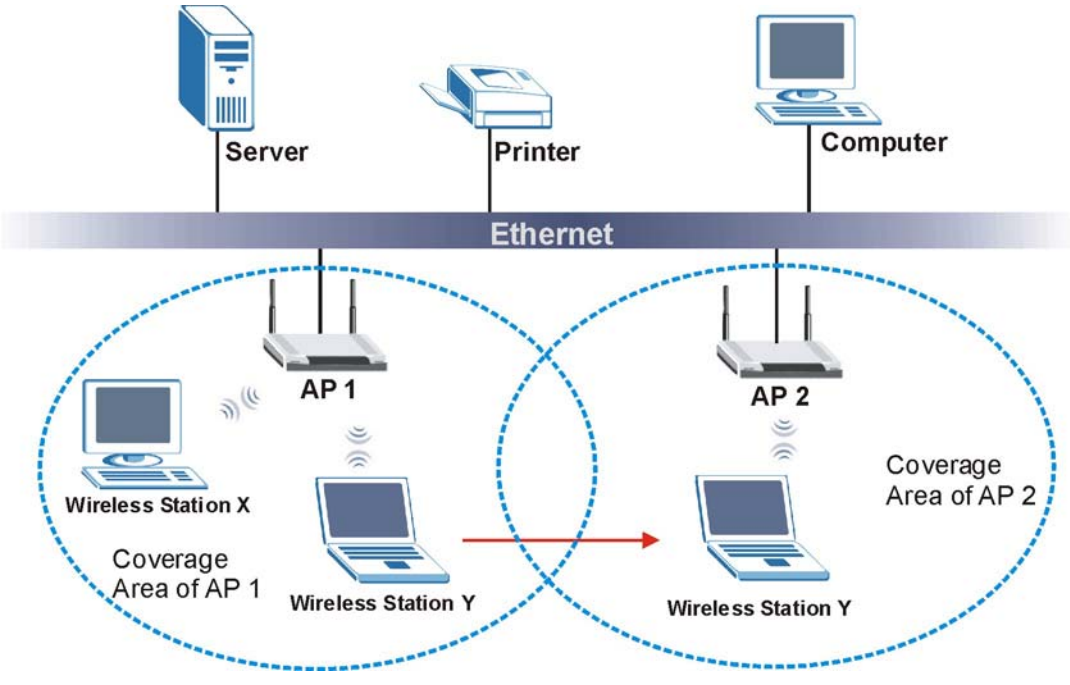

Figure 5-6 Roaming Example

The steps below describe the roaming process.

Step 1. As wireless station Y moves from the coverage area of access point AP 1 to that of access point AP 2, it scans and uses the signal of access point AP 2.

- **Step 2.** Access point **AP 2** acknowledges the presence of wireless station **Y** and relays this information to access point **AP 1** through the wired LAN.
- Step 3. Access point AP 1 updates the new position of wireless station.
- Step 4. Wireless station Y sends a request to access point AP 2 for reauthentication.

### 5.4.1 Requirements for Roaming

The following requirements must be met in order for wireless stations to roam between the coverage areas.

- 1. All the access points must be on the same subnet and configured with the same ESSID.
- 2. If IEEE 802.1x user authentication is enabled and to be done locally on the access point, the new access point must have the user profile for the wireless station.
- 3. The adjacent access points should use different radio channels when their coverage areas overlap.
- 4. All access points must use the same port number to relay roaming information.
- 5. The access points must be connected to the Ethernet and be able to get IP addresses from a DHCP server if using dynamic IP address assignment.

To enable roaming on your ZyAIR, click the **WIRELESS** link under **ADVANCED** and then the **Roaming** tab. The screen appears as shown.

| ELESS    | LAN ROA           | MING          |        | Local llear |        |
|----------|-------------------|---------------|--------|-------------|--------|
| Wireless | MAC Filter        | Roaming       | 802.1x | Database    | RADIUS |
|          | Roaming Configura | ntion         |        |             |        |
|          | Active<br>Port    | No 💌<br>16290 |        |             |        |
|          | Ľ                 | Apply         | Reset  |             |        |

#### Figure 5-7 Roaming

The following table describes the labels in this screen.

| LABEL  | DESCRIPTION                                                                                                    |
|--------|----------------------------------------------------------------------------------------------------|
| Active | Select <b>Yes</b> from the drop-down list box to enable roaming on the ZyAIR if you have two or more ZyAIRs on the same subnet.                                                                                         |
|        | All APs on the same subnet and the wireless stations must have the same ESSID to allow roaming.                                                                                                    |
| Port # | Enter the port number to communicate roaming information between access points. The port number must be the same on all access points. The default is <b>16290</b> . Make sure this port is not used by other services. |
| Apply  | Click <b>Apply</b> to save your changes back to the ZyAIR.                                                                                                    |
| Reset  | Click <b>Reset</b> to begin configuring this screen afresh.                                                                                                    |

#### Table 5-2 Roaming

## Chapter 6 Wireless Security

*This chapter describes how to use the MAC Filter, 802.1x, Local User Database and RADIUS to configure wireless security on your ZyAIR.* 

## 6.1 Wireless Security Overview

Wireless security is vital to your network to protect wireless communication between wireless stations, access points and the wired network.

The figure below shows the possible wireless security levels on your ZyAIR. The highest security level relies on EAP (Extensible Authentication Protocol) for authentication and utilizes dynamic WEP key exchange. It requires interaction with a RADIUS (Remote Authentication Dial-In User Service) server either on the WAN or your LAN to provide authentication service for wireless stations.

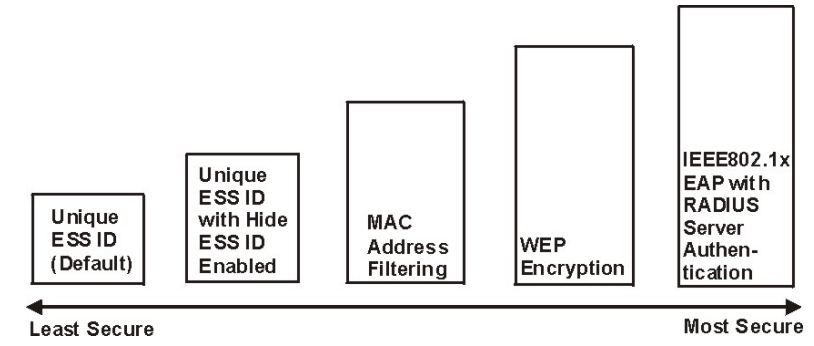

Figure 6-1 ZyAIR Wireless Security Levels

If you do not enable any wireless security on your ZyAIR, your network is accessible to any wireless networking device that is within range.

## 6.2 WEP Overview

WEP (Wired Equivalent Privacy) as specified in the IEEE 802.11 standard provides methods for both data encryption and wireless station authentication.

### 6.2.1 Data Encryption

WEP provides a mechanism for encrypting data using encryption keys. Both the AP and the wireless stations must use the same WEP key to encrypt and decrypt data. Your ZyAIR allows you to configure up to four 64bit or 128-bit WEP keys, but only one key can be enabled at any one time.

### 6.2.2 Authentication

Three different methods can be used to authenticate wireless stations to the network: **Open System**, **Shared Key**, and **Auto**. The following figure illustrates the steps involved.

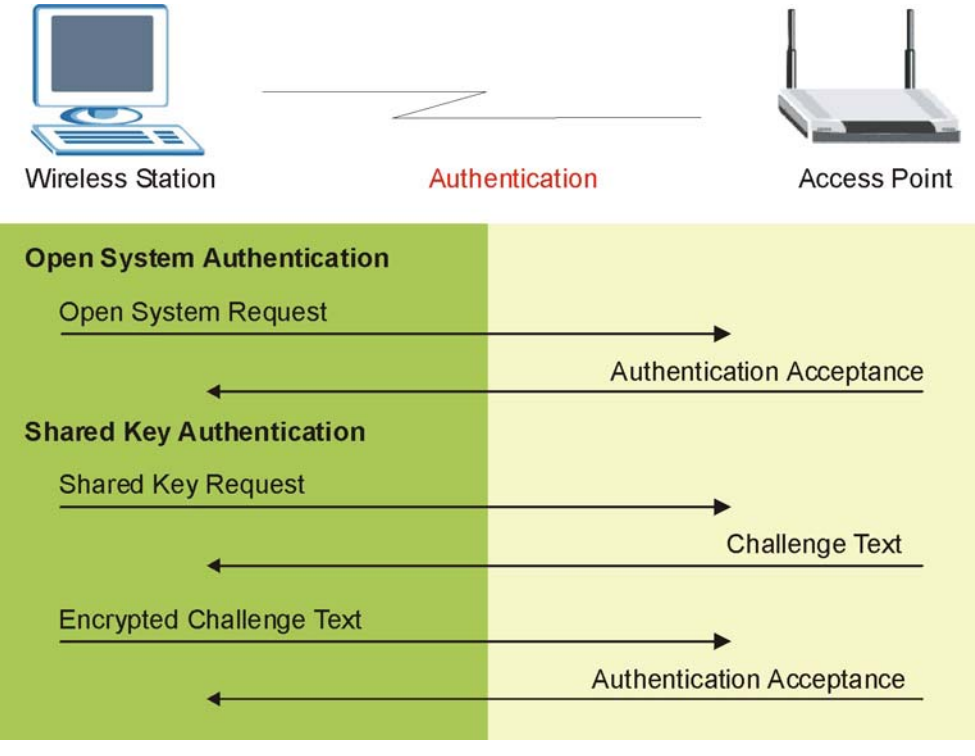

Figure 6-2 WEP Authentication Steps

Open system authentication involves an unencrypted two-message procedure. A wireless station sends an open system authentication request to the AP, which will then automatically accept and connect the wireless station to the network. In effect, open system is not authentication at all as any station can gain access to the network.

Shared key authentication involves a four-message procedure. A wireless station sends a shared key authentication request to the AP, which will then reply with a challenge text message. The wireless station must then use the AP's default WEP key to encrypt the challenge text and return it to the AP, which attempts to decrypt the message using the AP's default WEP key. If the decrypted message matches the challenge text, the wireless station is authenticated.

When your ZyAIR's authentication method is set to open system, it will only accept open system authentication requests. The same is true for shared key authentication. However, when it is set to auto authentication, the ZyAIR will accept either type of authentication request and the ZyAIR will fall back to use open authentication if the shared key does not match.

## 6.3 Configuring WEP Encryption

In order to configure and enable WEP encryption; click the **WIRELESS** link under **ADVANCED** to display the **Wireless** screen.

| Wireless                                                                                                    | MAC Filter                                                                                                    | Roaming                                                                                                    | 802.1x                                                                                                    | Local User<br>Database                                           | RADIU  |
|----------------------------------------------------------------------------------------------------|----------------------------------------------------------------------------------------------------|----------------------------------------------------------------------------------------------------|----------------------------------------------------------------------------------------------------|------------------------------------------------------------------|--------|
| ES                                                                                                    | SID                                                                                                    |                                                                                                    | Wireless                                                                                                    |                                                                  | _      |
|                                                                                                    | Hide ESSID                                                                                                    |                                                                                                    |                                                                                                    |                                                                  |        |
| Ch                                                                                                    | oose Channel                                                                                                    | ID                                                                                                    | Channel-06 243                                                                                                    | 37MHz 💌 or Sc                                                    | an     |
| RT                                                                                                    | S/CTS Thresho                                                                                                    | ld                                                                                                    | 2432 (0 ~ 243                                                                                                    | 2)                                                               |        |
| Fra                                                                                                    | agmentation Th                                                                                                    | nreshold                                                                                                    | 2432 (256 - 2                                                                                                    | 432)                                                             |        |
|                                                                                                    |                                                                                                    |                                                                                                    |                                                                                                    |                                                                  |        |
| W                                                                                                    | P Eperyption                                                                                                    |                                                                                                    | Disable                                                                                                    |                                                                  |        |
| W                                                                                                    | EP Encryption<br>thentication M                                                                                                    | ethod                                                                                                    | Disable<br>Auto                                                                                                    |                                                                  |        |
| <b>W</b><br>Au<br>64-E<br>128<br>(Sel                                                                                         | P Encryption<br>thentication Mi<br>it WEP: Enter 5 ASCI<br>bit WEP: Enter 13 AS<br>ect one WEP key as a                                                                         | ethod<br>I characters or 10 hexad<br>CII characters or 26 hex<br>n active key to encrypt<br>S ASCII                                                | Disable<br>Auto<br>adecimal characters ('0-9'',<br>adecimal characters ('0-9''<br>wireless data transmissio<br>Hex            | AF") for each Key (1-4).<br>, "AF") for each Key (1-4).<br>n.)   | )<br>) |
| 64-t<br>128<br>(Sel                                                                                                    | EP Encryption<br>thentication Mi<br>it WEP: Enter 6 ASCI<br>bit WEP: Enter 13 AS<br>ect one WEP key as a<br>Key 1                                                               | ethod<br>I characters or 10 hexad<br>CII characters or 26 hex<br>in active key to encrypt<br>SASCII                                                | Disable<br>Auto<br>ecimal characters ("0-9",<br>adecimal characters ("0-9<br>wireless data transmissio<br>Hex                 | (A-F') for each Key (1-4),<br>, "A-F") for each Key (1-4)<br>n.) | >      |
| WI<br>644<br>128<br>(Sel                                                                                                    | P Encryption<br>thentication Mi<br>It WEP: Enter 5 ASCI<br>bit WEP: Enter 13 AS<br>ect one WEP key as a<br>Key 1<br>Key 2                                                       | ethod<br>I characters or 10 hexad<br>CII characters or 26 hexi<br>n active key to encrypt<br>S ASCII                                               | Disable<br>Auto<br>ecimal characters ('D-9'','<br>adecimal characters ('D-9''<br>wireless data transmissio<br>C Hex           | AF") for each Key (1-4).<br>, "AF") for each Key (1-4)<br>n.)    |        |
| WI<br>64-t<br>128<br>(Sel                                                                                                    | P Encryption<br>thentication M<br>it WEP: Enter 5 ASCI<br>bit WEP: Enter 13 AS<br>ext one WEP key as a<br>Key 1<br>Key 2<br>Key 3                                               | ethod<br>I characters or 10 hexad<br>CII characters or 26 hex.<br>In active key to encrypt<br>C ASCII                                              | Disable<br>Auto<br>ecimal characters ("0-9",<br>adecimal characters ("0-9"<br>wireless data transmissio<br>C Hex              | AF") for each Key (1-4).<br>, "AF") for each Key (1-4)<br>n.)    | )      |
| WI<br>64-b<br>128<br>(Sel                                                                                                    | P Encryption<br>thentication Mi<br>it WEP: Enter 5 ASCI<br>bit WEP: Enter 13 AS<br>ect one WEP key as a<br>Key 1<br>Key 2<br>Key 3<br>Key 4                                     | ethod<br>I characters or 10 hexad<br>CII characters or 26 hexi<br>n active key to encrypt<br>O ASCII                                               | Disable<br>Auto<br>ecimal characters ('D-9'','<br>adecimal characters ('D-9''<br>wireless data transmissio<br>C Hex           | A-F") for each Key (1-4).<br>, "A-F") for each Key (1-4)<br>n.)  |        |
| WI<br>644<br>128<br>(Sel                                                                                                    | P Encryption<br>thentication Mi<br>it WEP: Enter 5 ASCI<br>bit WEP: Enter 13 AS<br>ect one WEP key as a<br>Key 1<br>Key 2<br>Key 3<br>Key 4<br>Enable Intra-I                   | ethod<br>I characters or 10 hexad<br>CII characters or 26 hex<br>in active key to encrypt<br>SASCII                                                | Disable<br>Auto<br>ecimal characters ('0-9'', '<br>adecimal characters ('0-9'<br>wireless data transmissio<br>O Hex           | (A-F') for each Key (1-4),<br>, "A-F") for each Key (1-4)<br>n.) |        |
| Wi<br>Au<br>B44<br>128<br>(Sel<br>C<br>C<br>C<br>C<br>C<br>C<br>C<br>C<br>C<br>C<br>C<br>C<br>C<br>C<br>C<br>C<br>C<br>C<br>C | P Encryption<br>thentication Mi<br>it WEP: Enter 6 ASCI<br>bit WEP: Enter 13 AS<br>ect one WEP key as a<br>Key 1<br>Key 2<br>Key 3<br>Key 4<br>Enable Intra-E<br>mber of Wirele | ethod<br>Icharacters or 10 hexad<br>CII characters or 26 hexi<br>in active key to encrypt<br>O ASCII<br>ASCII<br>ASS Traffic<br>ess Stations Allow | Disable<br>Auto<br>ecimal characters ('0-9'','<br>adecimal characters ('0'-9''<br>wireless data transmissio<br>• Hex<br>• Hex | A-F") for each Key (1-4).<br>, "A-F") for each Key (1-4)<br>n.)  |        |

Figure 6-3 Wireless

The following table describes the wireless LAN security labels in this screen.

#### Table 6-1 Wireless

| LABEL                                        | DESCRIPTION                                                                                                    |
|----------------------------------------------|----------------------------------------------------------------------------------------------------|
| WEP<br>Encryption                            | Select <b>Disable</b> to allow wireless stations to communicate with the access points without any data encryption.<br>Select <b>64-bit WEP</b> or <b>128-bit WEP</b> to enable data encryption.                                                                                                    |
| Authentication<br>Method                     | Select <b>Auto</b> , <b>Open System</b> or <b>Shared Key</b> from the drop-down list box.<br>This field is not available if WEP is not activated.<br>If WEP encryption is activated, the default setting is <b>Auto</b> .                                                                                                    |
| ASCII                                        | Select this option to enter ASCII characters as the WEP keys.                                                                                                    |
| Hex                                          | Select this option to enter hexadecimal characters as the WEP keys.<br>The preceding "0x" is entered automatically.                                                                                                    |
| Key 1 to<br>Key 4                            | The WEP keys are used to encrypt data. Both the ZyAIR and the wireless stations must use the same WEP key for data transmission.<br>If you chose <b>64-bit WEP</b> , then enter any 5 ASCII characters or 10 hexadecimal characters ("0-9", "A-F").<br>If you chose <b>128-bit WEP</b> , then enter 13 ASCII characters or 26 hexadecimal characters ("0-9", "A-F").<br>You must configure all four keys, but only one key can be activated at any one time. The default key is key 1. |
| Enable Intra-<br>BSS Traffic                 | Intra-BSS traffic is traffic between wireless stations in the same BSS. Select this check box to enable Intra-BSS traffic.                                                                                                    |
| Number of<br>Wireless<br>Stations<br>Allowed | Use this field to set a maximum number of wireless stations that may connect to the ZyAIR<br>Enter the number (from 1 to 32) of wireless stations allowed.                                                                                                    |
| Output Power                                 | Set the output power of the ZyAIR in this field. If there is a high density of APs within an area, decrease the output power of the ZyAIR to reduce interference with other APs. The options are <b>17dBm (50mW)</b> , <b>14dBm (25mW)</b> or <b>11dBm (12.6mW)</b> .                                                                                                    |
| Apply                                        | Click <b>Apply</b> to save your changes back to the ZyAIR.                                                                                                    |
| Reset                                        | Click <b>Reset</b> to begin configuring this screen afresh.                                                                                                    |

## 6.4 MAC Filter

The MAC filter screen allows you to configure the ZyAIR to give exclusive access to up to 32 devices (Allow Association) or exclude up to 32 devices from accessing the ZyAIR (Deny Association). Every

Ethernet device has a unique MAC (Media Access Control) address. The MAC address is assigned at the factory and consists of six pairs of hexadecimal characters, for example, 00:A0:C5:00:00:02. You need to know the MAC address of the devices to configure this screen.

To change your ZyAIR's MAC Filter settings, click the **WIRELESS** link under **ADVANCED** and then the **MAC Filter** tab. The screen appears as shown.

| Wireless | MA                      | C Filter    | Roamin     | g                           | 81  | 02.1x   | Local User<br>Database | RADIUS |
|----------|-------------------------|-------------|------------|-----------------------------|-----|---------|------------------------|--------|
|          | MAC A                   | ddress Filt | er         |                             |     |         |                        |        |
|          | Active<br>Filter Action |             | No<br>Allo | No 🔍<br>Allow Association 💌 |     |         |                        |        |
|          | Set                     | MAC         | Address    |                             | Set | MA      | C Address              |        |
|          | 1                       | 00:00:00    | :00:00:00  |                             | 17  | 00:00:0 | 0:00:00:00             |        |
|          | 2                       | 00:00:00    | :00:00:00  |                             | 18  | 00:00:0 | 0:00:00:00             |        |
|          | 3                       | 00:00:00    | :00:00:00  |                             | 19  | 00:00:0 | 0:00:00:00             |        |
|          | 4                       | 00:00:00    | :00:00:00  |                             | 20  | 00:00:0 | 0:00:00:00             |        |
|          | 5                       | 00:00:00    | :00:00:00  |                             | 21  | 00:00:0 | 0:00:00:00             |        |
|          | 6                       | 00:00:00    | :00:00:00  |                             | 22  | 00:00:0 | 0:00:00:00             |        |
|          | 7                       | 00:00:00    | :00:00:00  |                             | 23  | 00:00:0 | 0:00:00:00             |        |
|          | 8                       | 00:00:00    | :00:00:00  |                             | 24  | 00:00:0 | 0:00:00:00             |        |
|          | 9                       | 00:00:00    | :00:00:00  |                             | 25  | 00:00:0 | 0:00:00:00             |        |
|          | 10                      | 00:00:00    | :00:00:00  |                             | 26  | 00:00:0 | 0:00:00:00             |        |
|          | 11                      | 00:00:00    | :00:00:00  |                             | 27  | 00:00:0 | 0:00:00:00             |        |
|          | 12                      | 00:00:00    | :00:00:00  |                             | 28  | 00:00:0 | 0:00:00:00             |        |
|          | 13                      | 00:00:00    | :00:00:00  |                             | 29  | 00:00:0 | 0:00:00:00             |        |
|          | 14                      | 00:00:00    | :00:00:00  |                             | 30  | 00:00:0 | 0:00:00:00             |        |
|          | 15                      | 00:00:00    | :00:00:00  |                             | 31  | 00:00:0 | 0:00:00:00             |        |
|          | 16                      | 00:00:00    | :00:00:00  |                             | 32  | 00:00:0 | 0:00:00:00             |        |

Figure 6-4 MAC Address Filter

The following table describes the labels in this screen.

| LABEL          | DESCRIPTION                                                                                                    |
|----------------|----------------------------------------------------------------------------------------------------|
| Active         | Select <b>Yes</b> from the drop down list box to enable MAC address filtering.                                                                     |
| Filter Action  | Define the filter action for the list of MAC addresses in the MAC address filter table.                                                            |
|                | Select <b>Deny Association</b> to block access to the ZyAIR, MAC addresses not listed will be allowed to access the ZyAIR.                         |
|                | Select <b>Allow Association</b> to permit access to the ZyAIR, MAC addresses not listed will be denied access to the ZyAIR.                        |
| Set            | This is the index number of the MAC address.                                                                                                    |
| MAC<br>Address | Enter the MAC addresses (in XX:XX:XX:XX:XX format) of the wireless station that are allowed or denied access to the ZyAIR in these address fields. |
| Apply          | Click <b>Apply</b> to save your changes back to the ZyAIR.                                                                                         |
| Reset          | Click <b>Reset</b> to begin configuring this screen afresh.                                                                                        |

#### Table 6-2 MAC Address Filter

## 6.5 802.1x Overview

The IEEE 802.1x standard outlines enhanced security methods for both the authentication of wireless stations and encryption key management. Authentication can be done using the local user database internal to the ZyAIR (authenticate up to 32 users) or an external RADIUS server for an unlimited number of users.

## 6.6 Introduction to RADIUS

RADIUS is based on a client-sever model that supports authentication and accounting, where access point is the client and the server is the RADIUS server. The RADIUS server handles the following tasks among others:

#### Authentication

Determines the identity of the users.

#### • Accounting

Keeps track of the client's network activity.

RADIUS user is a simple package exchange in which your ZyAIR acts as a message relay between the wireless station and the network RADIUS server.

### **Types of RADIUS Messages**

The following types of RADIUS messages are exchanged between the access point and the RADIUS server for user authentication:

#### Access-Request

Sent by an access point requesting authentication.

#### Access-Reject

Sent by a RADIUS server rejecting access.

#### Access-Accept

Sent by a RADIUS server allowing access.

#### Access-Challenge

Sent by a RADIUS server requesting more information in order to allow access. The access point sends a proper response from the user and then sends another Access-Request message.

The following types of RADIUS messages are exchanged between the access point and the RADIUS server for user accounting:

#### Accounting-Request

Sent by the access point requesting accounting.

#### • Accounting-Response

Sent by the RADIUS server to indicate that it has started or stopped accounting.

In order to ensure network security, the access point and the RADIUS server use a shared secret key, which is a password, they both know. The key is not sent over the network. In addition to the shared key, password information exchanged is also encrypted to protect the wired network from unauthorized access.

## 6.6.1 EAP Authentication Overview

EAP (Extensible Authentication Protocol) is an authentication protocol that runs on top of the IEEE802.1x transport mechanism in order to support multiple types of user authentication. By using EAP to interact with an EAP-compatible RADIUS server, the access point helps a wireless station and a RADIUS server perform authentication.

The type of authentication you use depends on the RADIUS server or the AP. The ZyAIR supports EAP-TLS, EAP-TTLS and DEAP with RADIUS. Refer to the *Types of EAP Authentication* appendix for descriptions on the four common types.

Your ZyAIR supports EAP-MD5 (Message-Digest Algorithm 5) with the local user database and RADIUS.

The following figure shows an overview of authentication when you specify a RADIUS server on your access point.

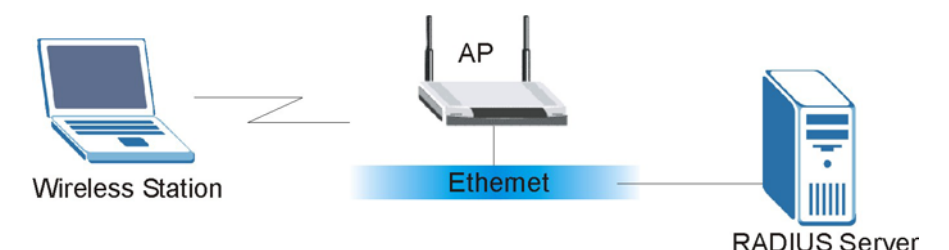

Figure 6-5 EAP Authentication

The details below provide a general description of how IEEE 802.1x EAP authentication works. For an example list of EAP-MD5 authentication steps, see the IEEE 802.1x appendix.

- The wireless station sends a "start" message to the ZyAIR.
- The ZyAIR sends a "request identity" message to the wireless station for identity information.
- The wireless station replies with identity information, including username and password.
- The RADIUS server checks the user information against its user profile database and determines whether or not to authenticate the wireless station.

## 6.7 Dynamic WEP Key Exchange

The AP maps a unique key that is generated with the RADIUS server. This key expires when the wireless connection times out, disconnects or reauthentication times out. A new WEP key is generated each time reauthentication is performed.

If this feature is enabled, it is not necessary to configure a default WEP encryption key in the Wireless screen. You may still configure and store keys here, but they will not be used while Dynamic WEP is enabled.

To use Dynamic WEP, enable and configure the RADIUS server (see *section 6.11*) and enable Dynamic WEP Key Exchange in the 802.1x screen. Ensure that the wireless station's EAP type is configured to one of the following:

- EAP-TLS
- EAP-TTLS
- PEAP

EAP-MD5 cannot be used with Dynamic WEP Key Exchange.

## 6.8 Introduction to Local User Database

By storing user profiles locally on the ZyAIR, your ZyAIR is able to authenticate wireless users without interacting with a network RADIUS server. However, there is a limit on the number of users you may authenticate in this way.

## 6.9 Configuring 802.1x

To change your ZyAIR's authentication settings, click the **WIRELESS** link under **ADVANCED** and then the **802.1x** tab. The screen appears as shown.

| wireles | s MAC Filter      | Roaming    | 802.1x           | Local User<br>Database | RADIU |
|---------|-------------------|------------|------------------|------------------------|-------|
|         | 802.1X Authentica | ation      |                  |                        |       |
|         | Wireless Port Co  | ntrol 7    | uthentication Re | equired 💽              |       |
|         | ReAuthentication  | Timer 1    | 800 (seconds)    |                        |       |
|         | Idle Timeout      | 3          | 600 (seconds)    |                        |       |
|         | Authentication Da | atabases L | ocal User Datal  | oase Only 💌            |       |

#### Figure 6-6 802.1x Authentication

The following table describes the labels in this screen.

| LABEL                                  | DESCRIPTION                                                                                                    |
|----------------------------------------|----------------------------------------------------------------------------------------------------|
| Wireless Port<br>Control               | To control wireless stations access to the wired network, select a control method from the drop-down list box. Choose from <b>No Authentication Required</b> , <b>Authentication Required</b> and <b>No Access Allowed</b> .   |
|                                        | <b>No Authentication Required</b> allows all wireless stations access to the wired network without entering usernames and passwords. This is the default setting.                                                              |
|                                        | Authentication Required means that all wireless stations have to enter usernames and passwords before access to the wired network is allowed.                                                                                  |
|                                        | No Access Allowed blocks all wireless stations access to the wired network.                                                                                                    |
| ReAuthentication<br>Timer<br>(seconds) | Specify how often wireless stations have to reenter usernames and passwords in order to stay connected. This field is activated only when you select <b>Authentication Required</b> in the <b>Wireless Port Control</b> field. |
|                                        | Enter a time interval between 10 and 9999 seconds. The default time interval is <b>1800</b> seconds (30 minutes).                                                                                                    |
|                                        | If wireless station authentication is done using a RADIUS server, the reauthentication timer on the RADIUS server has priority.                                                                                                |
| Idle Timeout                           | The ZyAIR automatically disconnects a wireless station from the wired network after                                                                                                    |
| (seconds)                              | a period of inactivity. The wireless station needs to enter the username and password again before access to the wired network is allowed.                                                                                     |
|                                        | This field is activated only when you select <b>Authentication Required</b> in the <b>Wireless Port Control</b> field. The default time interval is <b>3600</b> seconds (1 hour).                                              |

#### Table 6-3 802.1x Authentication

| LABEL                       | DESCRIPTION                                                                                                    |
|-----------------------------|----------------------------------------------------------------------------------------------------|
| Authentication<br>Databases | This field is activated only when you select <b>Authentication Required</b> in the <b>Wireless Port Control</b> field.                                                                                                    |
|                             | The authentication database contains wireless station login information. The local user database is the built-in database on the ZyAIR. The RADIUS is an external server. Use this drop-down list box to select which database the ZyAIR should use (first) to authenticate a wireless station.                                                                                                    |
|                             | Before you specify the priority, make sure you have set up the corresponding database correctly first.                                                                                                    |
|                             | Select <b>Local User Database Only</b> to have the ZyAIR just check the built-in user database on the ZyAIR for a wireless station's username and password.                                                                                                    |
|                             | Select <b>RADIUS Only</b> to have the ZyAIR just check the user database on the specified RADIUS server for a wireless station's username and password.                                                                                                    |
|                             | Select <b>Local first, then RADIUS</b> to have the ZyAIR first check the user database on the ZyAIR for a wireless station's username and password. If the user name is not found, the ZyAIR then checks the user database on the specified RADIUS server.                                                                                                    |
|                             | Select <b>RADIUS first, then Local</b> to have the ZyAIR first check the user database on the specified RADIUS server for a wireless station's username and password. If the ZyAIR cannot reach the RADIUS server, the ZyAIR then checks the local user database on the ZyAIR. When the user name is not found or password does not match in the RADIUS server, the ZyAIR will not check the local user database and the authentication fails. |
| Apply                       | Click <b>Apply</b> to save your changes back to the ZyAIR.                                                                                                    |
| Reset                       | Click <b>Reset</b> to begin configuring this screen afresh.                                                                                                    |

#### Table 6-3 802.1x Authentication

## Once you enable user authentication, you need to specify an external RADIUS server or create local user accounts on the ZyAIR for authentication.

## 6.10 Configuring Local User Database

To change your ZyAIR's local user database, click the **WIRELESS** link under **ADVANCED** and then the **Local User Database** tab. The screen appears as shown.

| Wireless | MAC Filter | Roaming    | <u>802.1x</u> | Local User<br>Database | RADIUS |
|----------|------------|------------|---------------|------------------------|--------|
|          |            |            |               |                        |        |
|          |            | Active U   | ser Name      | Password               |        |
|          | 1          |            |               |                        |        |
|          | 2          |            |               |                        | 4      |
|          | 3          |            |               |                        | 4      |
|          | -          |            |               |                        | -      |
|          | -          |            |               |                        |        |
|          | 7          |            |               |                        | -      |
|          | 8          |            |               |                        |        |
|          | 9          |            |               |                        | 1      |
|          | 10         |            |               |                        | 1      |
|          | 11         |            |               | 1                      | 1      |
|          | 12         | <b>Г</b>   |               | 1                      | 1      |
|          | 13         |            |               |                        | 1      |
|          | 14         | <b>—</b>   |               | 1                      |        |
|          | 15         |            |               |                        |        |
|          | 16         | -          |               |                        |        |
|          | 17         |            |               |                        |        |
|          | 10         |            |               |                        |        |
|          | 19         |            |               |                        |        |
|          | 20         |            |               |                        | -      |
|          | 21         |            |               |                        |        |
|          | 22         |            |               | -                      | 1      |
|          | 23         |            |               |                        | 1      |
|          | 24         |            | _             | -                      |        |
|          | 25         |            |               | -                      |        |
|          | 26         |            |               |                        |        |
|          | 27         |            |               | 1                      | 1      |
|          | 28         |            |               |                        |        |
|          | 29         | -          |               |                        |        |
|          | 30         |            |               |                        |        |
|          | 31         |            |               | -                      |        |
|          | 32         |            |               |                        |        |
|          |            | more and a |               | Television (1)         |        |
|          |            | Apply      |               | Reset                  |        |

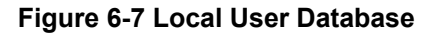

The following table describes the labels in this screen.

| LABEL     | DESCRIPTION                                                                                                    |
|-----------|----------------------------------------------------------------------------------------------------|
| Active    | Select this check box to activate the user profile.                                                                                                   |
| User Name | Enter the username (up to 31 characters) for this user profile.                                                                                       |
| Password  | Type a password (up to 31 characters) for this user profile. Note that as you type a password, the screen displays a (*) for each character you type. |
| Apply     | Click <b>Apply</b> to save your changes back to the ZyAIR.                                                                                            |
| Reset     | Click <b>Reset</b> to begin configuring this screen afresh.                                                                                           |

#### Table 6-4 Local User Database

## 6.11 Configuring RADIUS

Configure the RADIUS screen if you want to authenticate wireless users using an external server.

To set up your ZyAIR's RADIUS server settings, click the **WIRELESS** link under **ADVANCED** and then the **RADIUS** tab. The screen appears as shown.

| Wireless | MAC Filter       | Roaming | 802.1x | Local User<br>Database | RADIU |
|----------|------------------|---------|--------|------------------------|-------|
| Authe    | ntication Server |         |        |                        |       |
| Activ    | 10               | No      |        |                        |       |
| Serv     | er IP Address    | 0.0.0.0 | _      |                        |       |
| Port     | Number           | 1812    |        |                        |       |
| Sha      | red Secret       |         |        |                        |       |
| Accou    | nting Server     |         |        |                        |       |
| Activ    | /e               | No 💌    |        |                        |       |
| Serv     | er IP Address    | 0.0.0.0 |        |                        |       |
| Port     | Number           | 1813    |        |                        |       |
| Sha      | red Secret       |         |        |                        |       |
|          |                  |         |        |                        |       |
| Sha<br>  | red Secret       |         |        | <u></u>                |       |

Figure 6-8 RADIUS

The following table describes the labels in this screen.

| LABEL                 | DESCRIPTION                                                                                                    |
|-----------------------|----------------------------------------------------------------------------------------------------|
| Authentication Server |                                                                                                    |
| Active                | Select <b>Yes</b> from the drop-down list box to enable user authentication through an external authentication server.                                                                                                    |
|                       | Select <b>No</b> to enable user authentication using the local user profile on the ZyAIR.                                                                                                    |
| Server IP Address     | Enter the IP address of the external authentication server in dotted decimal notation.                                                                                                    |
| Port Number           | Enter the port number of the external authentication server. The default port number is <b>1812</b> . You need not change this value unless your network administrator instructs you to do so with additional information. |
| Shared Secret         | Enter a password (up to 31 alphanumeric characters) as the key to be shared between the external authentication server and the ZyAIR.                                                                                      |
|                       | The key must be the same on the external authentication server and your ZyAIR. The key is not sent over the network.                                                                                                    |
| Accounting Server     |                                                                                                    |
| Active                | Select <b>Yes</b> from the drop down list box to enable user accounting through an external authentication server.                                                                                                    |
| Server IP Address     | Enter the IP address of the external accounting server in dotted decimal notation.                                                                                                    |
| Port Number           | Enter the port number of the external accounting server. The default port number is <b>1813</b> .<br>You need not change this value unless your network administrator instructs you to do so with additional information.  |
| Shared Secret         | Enter a password (up to 31 alphanumeric characters) as the key to be shared between the external authentication server and the ZyAIR.                                                                                      |
|                       | The key must be the same on the external authentication server and your ZyAIR. The key is not sent over the network.                                                                                                    |
| Apply                 | Click <b>Apply</b> to save your changes back to the ZyAIR.                                                                                                    |
| Reset                 | Click <b>Reset</b> to begin configuring this screen afresh.                                                                                                    |

#### Table 6-5 RADIUS

## Chapter 7 IP Screen

This chapter discusses how to configure IP on the ZyAIR

## 7.1 Factory Ethernet Defaults

The Ethernet parameters of the ZyAIR are preset in the factory with the following values:

- IP address of 192.168.1.2
- Subnet mask of 255.255.255.0 (24 bits)

These parameters should work for the majority of installations.

## 7.2 TCP/IP Parameters

### 7.2.1 IP Address and Subnet Mask

Refer to the section on IP address and subnet mask in the Wizard Setup chapter for this information.

## 7.3 Configuring IP

Click **IP** to display the screen shown next.

| IP Address Assignment |               |
|-----------------------|---------------|
| Get automatically     |               |
| Use fixed IP address  |               |
| IP Address            | 192.168.1.2   |
| IP Subnet Mask        | 255.255.255.0 |
| Gateway IP Address    | 0.0.0.0       |

Figure 7-1 IP Setup

The following table describes the labels in this screen.

#### Table 7-1 IP Setup

| LABEL                 | DESCRIPTION                                                                                                    |
|-----------------------|----------------------------------------------------------------------------------------------------|
| IP Address Assignment |                                                                                                    |
| Get automatically     | Select this option if your ZyAIR is using a dynamically assigned IP address from a DHCP server each time.   You must know the IP address assigned to the ZyAIR (by the DHCP server) to access the ZyAIR again. |
| Use fixed IP address  | Select this option if your ZyAIR is using a static IP address. When you select this option, fill in the fields below.                                                                                          |

| LABEL              | DESCRIPTION                                                                                                    |
|--------------------|----------------------------------------------------------------------------------------------------|
| IP Address         | Enter the IP address of your ZyAIR in dotted decimal notation.                                                                                                    |
|                    | If you change the ZyAIR's IP address, you must use the<br>new IP address if you want to access the web<br>configurator again.                                                                                                    |
| IP Subnet Mask     | Enter the subnet mask.                                                                                                    |
| Gateway IP Address | Enter the IP address of a gateway. The gateway is an immediate neighbor of your ZyAIR that will forward the packet to the destination. On the LAN, the gateway must be a router on the same segment as your ZyAIR; over the WAN, the gateway must be the IP address of one of the remote node. |
| Apply              | Click <b>Apply</b> to save your changes back to the ZyAIR.                                                                                                    |
| Reset              | Click <b>Reset</b> to begin configuring this screen afresh.                                                                                                    |

#### Table 7-1 IP Setup

# Part III:

## LOGS

This part provides information and configuration instructions for the logs.
## Chapter 8 Logs Screens

*This chapter contains information about configuring general log settings and viewing the ZyAIR's logs. Refer to the appendix for example log message explanations.* 

## 8.1 Configuring View Log

The web configurator allows you to look at all of the ZyAIR's logs in one location.

Click **LOGS** to open the **View Log** screen. Use the **View Log** screen to see the logs for the categories that you selected in the **Log Settings** screen (see *section 8.2*). Options include logs about system maintenance, system errors and access control.

You can view logs and alert messages in this page. Once the log entries are all used, the log will wrap around and the old logs will be deleted.

Click a column heading to sort the entries. A triangle indicates the direction of the sort order.

| Vi  | iew Log              | Log Sett        | tings   |              |         |        |       |        |          |
|-----|----------------------|-----------------|---------|--------------|---------|--------|-------|--------|----------|
| Dis | play All             | Logs            |         | Email Log    | Now     | Ref    | resh  | Clea   | rLog     |
| # - | Time 🔺               |                 | Message |              | Sou     | гсе    | Desti | nation | Note     |
| 1 0 | 1/01/2000<br>1:13:58 | User login from | WEB suc | cessfully    | 192.168 | 3.1.10 |       |        | User:adr |
| 2 0 | 1/01/2000<br>1:09:40 | User login from | TELNET  | successfully | 192.168 | 3.1.10 |       |        | User:adr |
| 3 0 | 1/01/2000<br>1:09:05 | User login from | WEB suc | cessfully    | 192.168 | 3.1.10 |       |        | User:adn |

Figure 8-1 View Log

The following table describes the labels in this screen.

| LABEL         | DESCRIPTION                                                                                                    |
|---------------|----------------------------------------------------------------------------------------------------|
| Display       | Select a log category from the drop down list box to display logs within the selected category. To view all logs, select <b>All Logs</b> . The number of categories shown in the drop down list box depends on the selection in the <b>Log Settings</b> page. |
| Time          | This field displays the time the log was recorded.                                                                                                    |
| Message       | This field states the reason for the log.                                                                                                    |
| Source        | This field lists the source IP address of the incoming packet.                                                                                                    |
| Destination   | This field lists the destination IP address of the incoming packet.                                                                                                    |
| Note          | This field displays additional information about the log entry.                                                                                                    |
| Email Log Now | Click <b>Email Log Now</b> to send the log screen to the e-mail address specified in the <b>Log Settings</b> page.                                                                                                    |
| Refresh       | Click <b>Refresh</b> to renew the log screen.                                                                                                    |
| Clear Log     | Click Clear Log to clear all the logs.                                                                                                    |

Table 8-1 View Log

## 8.2 Configuring Log Settings

To change your ZyAIR's log settings, click LOGS and then the Log Settings tab. The screen appears as shown.

Use the **Log Settings** screen to configure to where the ZyAIR is to send the logs; the schedule for when the ZyAIR is to send the logs and which logs and/or immediate alerts the ZyAIR is to send.

An alert is a type of log that warrants more serious attention. Some categories such as **System Errors** consist of both logs and alerts. You may differentiate them by their color in the **View Log** screen. Alerts are displayed in red and logs are displayed in black.

| View Log Log Se  | ettings               |                                              |
|------------------|-----------------------|----------------------------------------------|
| Address Info     |                       |                                              |
| Mail Server      |                       | (Outgoing SMTP Server<br>Name or IP Address) |
| Mail Subject     |                       |                                              |
| Send Log to      |                       | (E-Mail Address)                             |
| Send Alerts to   | ſ                     | (E-Mail Address)                             |
| Syslog Logging   |                       |                                              |
| C Active         |                       |                                              |
| Syslog Server IP | Address 0.0.0.0       | (Server Name or I                            |
| Log Facility     | Address)              |                                              |
| Send Log         |                       |                                              |
| Log Schedule     | When Log is Full 🔻    | 1                                            |
| Day for Sending  | Log Sunday 🗾          |                                              |
| Time for Sendin  | g Log 🛛 🛛 (Hour) 🔍 (M | linute)                                      |
| Clear log aft    | er sending mail       |                                              |
| Log              | Sei                   | nd Immediate Alert                           |
| 🗖 System Mai     | ntenance 🗖 Syst       | tem Errors                                   |
| System Erro      | ITS                   |                                              |
| 🗖 802.1X         |                       |                                              |

Figure 8-2 Log Settings

The following table describes the labels in this screen.

| LABEL                       | DESCRIPTION                                                                                                    |
|-----------------------------|----------------------------------------------------------------------------------------------------|
| Address Info                |                                                                                                    |
| Mail Server                 | Enter the server name or the IP address of the mail server for the e-mail addresses specified below. If this field is left blank, logs and alert messages will not be sent via e-mail.                                                                                                    |
| Mail Subject                | Type a title that you want to be in the subject line of the log e-mail message that the ZyAIR sends.                                                                                                    |
| Send Log to                 | Logs are sent to the e-mail address specified in this field. If this field is left blank, logs will not be sent via e-mail.                                                                                                    |
| Send Alerts to              | Enter the e-mail address where the alert messages will be sent. If this field is left blank, alert messages will not be sent via e-mail.                                                                                                    |
| Syslog Logging              | Syslog logging sends a log to an external syslog server used to store logs.                                                                                                    |
| Active                      | Click Active to enable syslog logging.                                                                                                    |
| Syslog Server IP<br>Address | Enter the server name or IP address of the syslog server that will log the selected categories of logs.                                                                                                    |
| Log Facility                | Select a location from the drop down list box. The log facility allows you to log the messages to different files in the syslog server. Refer to the documentation of your syslog program for more details.                                                                                                    |
| Send Log                    |                                                                                                    |
| Log Schedule                | This drop-down menu is used to configure the frequency of log messages being<br>sent as E-mail: <ul> <li>Daily</li> <li>Weekly</li> <li>Hourly</li> <li>When the Log is Full</li> <li>None.</li> </ul> <li>If the Weekly or the Daily option is selected, specify a time of day when the E-mail should be sent. If the Weekly option is selected, then also specify which day of the weekly be to be sent. If the Weekly option is selected, then also specify which day of the week the E-mail should be sent. If the Weekly option is selected, then also specify which day of the week the E-mail should be sent. If the Weekly option is selected, then also specify which day of the week the E-mail should be sent.</li> |
|                             | is sent when the log fills up. If you select <b>None</b> , no log messages are sent.                                                                                                    |
| Day for Sending Log         | This field is only available when you select <b>Weekly</b> in the <b>Log Schedule</b> field.<br>Use the drop down list box to select which day of the week to send the logs.                                                                                                    |
| Time for Sending Log        | Enter the time of the day in 24-hour format (for example 23:00 equals 11:00 pm) to send the logs.                                                                                                    |

#### Table 8-2 Log Settings

| LABEL                        | DESCRIPTION                                                                                     |
|------------------------------|-------------------------------------------------------------------------------------------------|
| Clear log after sanding mail | Select the check box to clear all logs after logs and alert messages are sent via e-<br>mail.   |
| Log                          | Select the categories of logs that you want to record.                                          |
| Send Immediate Alert         | Select the categories of alerts for which you want the ZyAIR to immediately send e-mail alerts. |
| Apply                        | Click <b>Apply</b> to save your customized settings and exit this screen.                       |
| Reset                        | Click <b>Reset</b> to reconfigure all the fields in this screen.                                |

#### Table 8-2 Log Settings

# Part IV:

## MAINTENANCE

This part describes the Maintenance web configurator screens.

## Chapter 9 Maintenance

This chapter describes the Maintenance screens that display system information such as ZyNOS firmware, port IP addresses and port traffic statistics.

## 9.1 Maintenance Overview

The maintenance screens can help you view system information, upload new firmware, manage configuration and restart your ZyAIR.

## 9.2 System Status Screen

Click **System Status** to display the screen, where you can use to monitor your ZyAIR. Note that these labels are READ-ONLY and are meant to be used for diagnostic purposes.

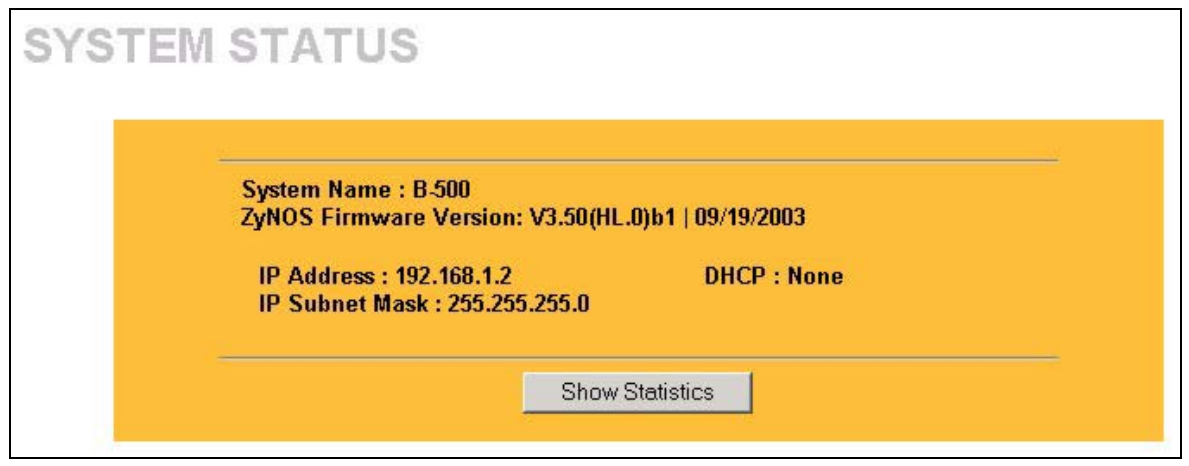

Figure 9-1 System Status

The following table describes the labels in this screen.

#### Table 9-1 System Status

| LABEL       | DESCRIPTION                                                                                                    |
|-------------|----------------------------------------------------------------------------------------------------|
| System Name | This is the <b>System Name</b> you enter in the first Internet Access Wizard screen. It is for identification purposes |

#### Table 9-1 System Status

| LABEL                     | DESCRIPTION                                                                                                    |
|---------------------------|----------------------------------------------------------------------------------------------------|
| ZyNOS Firmware<br>Version | This is the ZyNOS Firmware version and the date created. ZyNOS is ZyXEL's proprietary Network Operating System design.                  |
| IP Address                | This is the Ethernet port IP address.                                                                                                   |
| IP Subnet Mask            | This is the Ethernet port subnet mask.                                                                                                  |
| DHCP                      | This is the Ethernet port DHCP role - Client or None.                                                                                   |
| Show Statistics           | Click <b>Show Statistics</b> to see performance statistics such as number of packets sent and number of packets received for each port. |

#### 9.2.1 System Statistics

Read-only information here includes port status and packet specific statistics. Also provided are "system up time" and "poll interval(s)". The **Poll Interval** field is configurable.

| Port      | Status        | TxPkts | RxPkts | Collisions | Tx B/s | Rx B/s | Up Time |
|-----------|---------------|--------|--------|------------|--------|--------|---------|
| Ethernet  | 100M/Full     | 1859   | 2737   | 0          | 0      | 0      | 1:28:16 |
| Wireless  | 16.5M         | 1088   | 71     | 0          | 0      | 0      | 1:28:16 |
|           |               |        |        |            |        |        |         |
| System Up | ) Time : 1:28 | 1:22   |        |            |        |        |         |

#### Figure 9-2 System Status: Show Statistics

The following table describes the labels in this screen.

#### Table 9-2 System Status: Show Statistics

| LABEL | DESCRIPTION                            |
|-------|----------------------------------------|
| Port  | This is the Ethernet or wireless port. |

| LABEL          | DESCRIPTION                                                                                                    |
|----------------|----------------------------------------------------------------------------------------------------|
| Status         | This shows the port speed and duplex setting if you are using Ethernet encapsulation for the Ethernet port.<br>This shows the transmission speed only for wireless port. |
| TxPkts         | This is the number of transmitted packets on this port.                                                                                                    |
| RxPkts         | This is the number of received packets on this port.                                                                                                    |
| Collisions     | This is the number of collisions on this port.                                                                                                    |
| Tx B/s         | This shows the transmission speed in bytes per second on this port.                                                                                                    |
| Rx B/s         | This shows the reception speed in bytes per second on this port.                                                                                                    |
| Up Time        | This is total amount of time the line has been up.                                                                                                    |
| System Up Time | This is the total time the ZyAIR has been on.                                                                                                    |
| Poll Interval  | Enter the time interval for refreshing statistics.                                                                                                    |
| Set Interval   | Click this button to apply the new poll interval you entered above.                                                                                                    |
| Stop           | Click this button to stop refreshing statistics.                                                                                                    |

#### Table 9-2 System Status: Show Statistics

## 9.3 Wireless Screen

### 9.3.1 Association List

View the wireless stations that are currently associated to the ZyAIR in the **Association List** screen. Click the **WIRELESS** link under **MAINTENANCE** to display the screen as shown next.

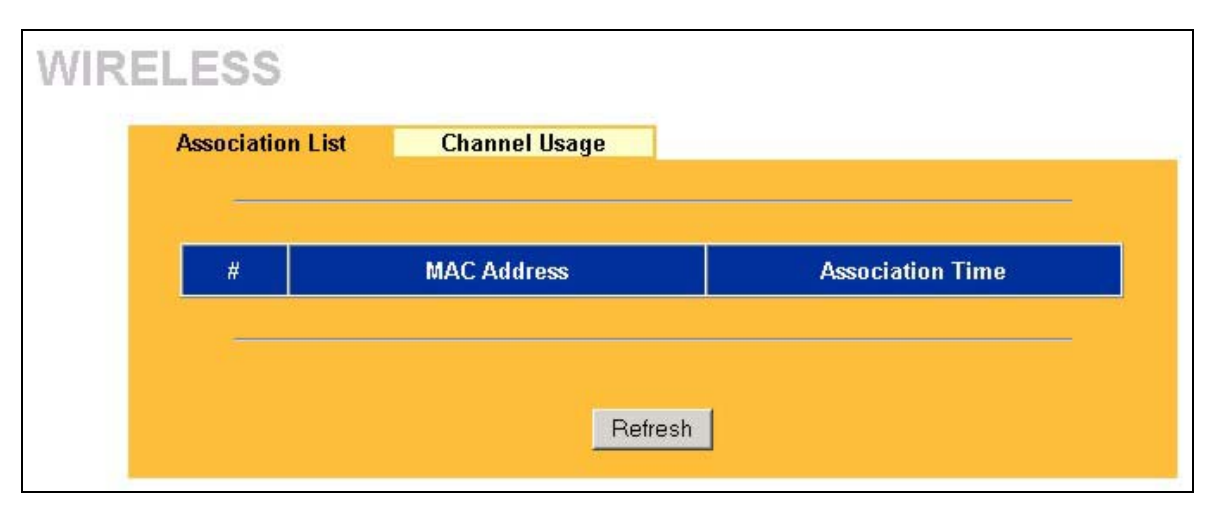

#### Figure 9-3 Association List

The following table describes the labels in this screen.

#### Table 9-3 Association List

| LABEL            | DESCRIPTION                                                                      |
|------------------|----------------------------------------------------------------------------------|
| #                | This is the index number of an associated wireless station.                      |
| MAC Address      | This field displays the MAC address of an associated wireless station.           |
| Association Time | This field displays the time a wireless station first associated with the ZyAIR. |
| Refresh          | Click <b>Refresh</b> to reload the screen.                                       |

#### 9.3.2 Channel Usage

The **Channel Usage** screen shows whether a channel is used by another wireless network or not. If a channel is being used, you should select a channel removed from it by five channels to completely avoid overlap.

Click the **WIRELESS** link under **MAINTENANCE** and then the **Channel Usage** tab to display the screen as shown next.

Wait a moment while the ZyAIR compiles the information.

| SSID     | MAC Address       | Channel | Signal | Network Mode |
|----------|-------------------|---------|--------|--------------|
| CPESW3   | 00:A0:C5:4F:FE:59 | 2       | 47 %   | Infra, WEP   |
| TW1629   | 00:A0:C5:31:62:98 | 6       | 34 %   | Infra        |
| Wireless | 00:A0:C5:31:62:96 | 6       | 7 %    | Infra        |
| cpe442   | 00:A0:C5:3F:3E:0A | 8       | 22 %   | Infra, WEP   |

#### Figure 9-4 Channel Usage

The following table describes the labels in this screen.

#### Table 9-4 Channel Usage

| LABEL                                                                                            | DESCRIPTION                                                                                                    |  |  |  |  |
|--------------------------------------------------------------------------------------------------|----------------------------------------------------------------------------------------------------|--|--|--|--|
| SSID                                                                                             | This is the Service Set IDentification name of the AP in an Infrastructure wireless<br>network or wireless station in an Ad-Hoc wireless network. For our purposes, we define<br>an Infrastructure network as a wireless network that uses an AP and an Ad-Hoc network<br>(also known as Independent Basic Service Set (IBSS)) as one that doesn't. See the<br><i>Wireless Configuration and Roaming</i> chapter for more information on basic service sets<br>(BSS) and extended service sets (ESS). |  |  |  |  |
| MAC Address This field displays the MAC address of the AP in an Infrastructure wireless network. |                                                                                                    |  |  |  |  |
| Channel                                                                                          | This is the index number of the channel currently used by the associated AP in an Infrastructure wireless network or wireless stations in an Ad-Hoc wireless network.                                                                                                    |  |  |  |  |
| Signal                                                                                           | This field displays the strength of the AP's signal. If you must choose a channel that's currently in use, choose one with low signal strength for minimum interference.                                                                                                    |  |  |  |  |

| LABEL        | DESCRIPTION                                                                                                    |  |  |  |
|--------------|----------------------------------------------------------------------------------------------------|--|--|--|
| Notwork Mode | "Network mode" in this screen refers to your wireless LAN infrastructure (refer to the <i>Wireless LAN</i> chapter) and WEP setup.                                   |  |  |  |
| Network Mode | Network modes are: <b>Infra</b> (infrastructure), <b>Infra, WEP</b> (Infrastructure with WEP encryption is enabled), <b>Ad-Hoc</b> , or <b>Ad-Hoc</b> , <b>WEP</b> . |  |  |  |
| Refresh      | Click <b>Refresh</b> to reload the screen.                                                                                                    |  |  |  |

#### Table 9-4 Channel Usage

## 9.4 F/W Upload Screen

Find firmware at <u>www.zyxel.com</u> in a file that (usually) uses the system model name with a "\*.bin" extension, e.g., "zyair.bin". The upload process uses HTTP (Hypertext Transfer Protocol) and may take up to two minutes. After a successful upload, the system will reboot. See the *Firmware and Configuration File Maintenance* chapter for upgrading firmware using FTP/TFTP commands.

Click **F/W UPLOAD** to display the screen as shown. Follow the instructions in this screen to upload firmware to your ZyAIR.

| 11 21 21 21 22 22 22 22 22 22 22 22 22 2 |                                                                                                    |                                                                                                    |
|------------------------------------------|----------------------------------------------------------------------------------------------------|----------------------------------------------------------------------------------------------------|
|                                          |                                                                                                    |                                                                                                    |
|                                          | To upgrade the interr<br>location of the binary<br>Upgrade files can be<br>file is compressed (.Z<br>(.BIN) file. In some ca<br>device after upgradin | nal device firmware, browse to the<br>(.BIN) upgrade file and click Upload.<br>downloaded from website. If the upgrade<br>IP file), you must first extract the binary<br>ses, you may need to reconfigure the<br>ug. |
|                                          | File Path:                                                                                                    | Browse                                                                                                    |
|                                          |                                                                                                    |                                                                                                    |

#### Figure 9-5 Firmware Upload

The following table describes the labels in this screen.

#### Table 9-5 Firmware Upload

| LABEL     | DESCRIPTION                                                                                                    |
|-----------|----------------------------------------------------------------------------------------------------|
| File Path | Type in the location of the file you want to upload in this field or click Browse to find it.                                                       |
| Browse    | Click <b>Browse</b> to find the .bin file you want to upload. Remember that you must decompress compressed (.zip) files before you can upload them. |
| Upload    | Click Upload to begin the upload process. This process may take up to two minutes.                                                                  |

#### Do not turn off the device while firmware upload is in progress!

After you see the **Firmware Upload in Process** screen, wait two minutes before logging into the device again.

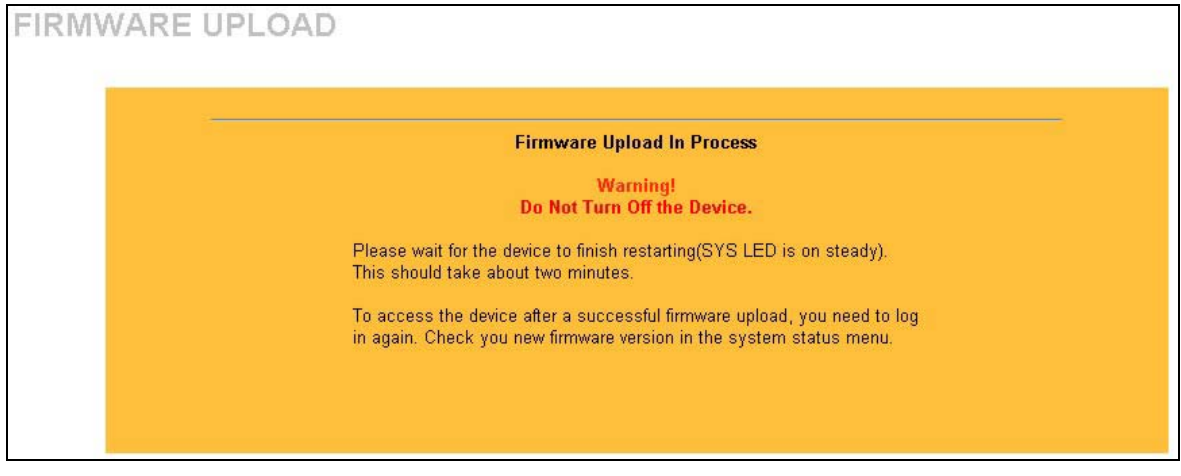

#### Figure 9-6 Firmware Upload In Process

The ZyAIR automatically restarts in this time causing a temporary network disconnect. In some operating systems, you may see the following icon on your desktop.

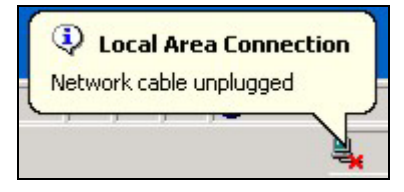

#### Figure 9-7 Network Temporarily Disconnected

After two minutes, log in again and check your new firmware version in the System Status screen.

If the upload was not successful, the following screen will appear. Click **Return** to go back to the **F/W Upload** screen.

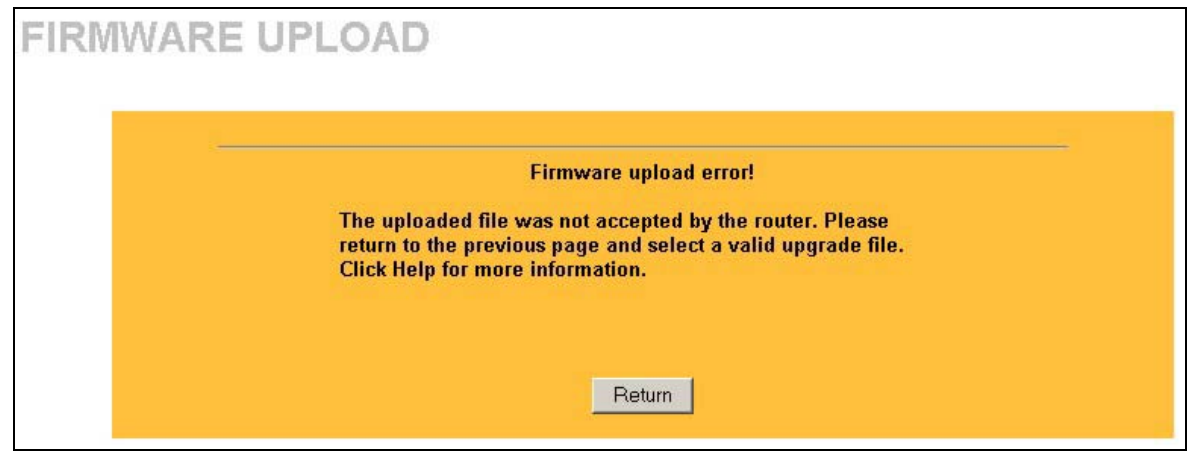

Figure 9-8 Firmware Upload Error

## 9.5 Configuration Screen

See the *Firmware and Configuration File Maintenance* chapter for transferring configuration files using FTP/TFTP commands.

Click **CONFIGURATION**. Information related to backup configuration, restoring configuration and factory defaults appears as shown next.

### 9.5.1 Backup Configuration

Backup Configuration allows you to backup (save) the current system (ZyAIR) configuration to your computer. Backup is highly recommended once your ZyAIR is functioning properly.

Click Backup to save your current ZyAIR configuration to your computer.

| CON | IFIGU  | RATIO                   | N                          |                                        |
|-----|--------|-------------------------|----------------------------|----------------------------------------|
|     | Backup | Restore                 | Default                    |                                        |
|     |        | Click Bac<br>to your co | kup to save th<br>omputer. | e current configuration of your system |
|     |        |                         |                            | Backup                                 |

Figure 9-9 Backup Configuration

#### 9.5.2 Restore Configuration

Restore configuration replaces your ZyAIR's current configuration with a previously saved configuration. Restore files (usually) have a .ROM extension, e.g., "zyair.rom". The system reboots automatically after the file transfer is complete and uses the configured values in the file.

#### WARNING! Do not interrupt the file transfer process as this may PERMANENTLY DAMAGE YOUR ZyAIR. When the Restore Configuration process is complete, the ZyAIR will automatically restart.

|                                    | Deldan                                 |                                                                                                    |                                |                         |
|------------------------------------|----------------------------------------|----------------------------------------------------------------------------------------------------|--------------------------------|-------------------------|
| To restore<br>browse to<br>Upload. | e a previously sa<br>the location of t | wed configuration the configuration of the configuration of the configur | ation file to<br>tion file and | your system,<br>I click |
| File Path:                         |                                        |                                                                                                    | Browse                         |                         |

Figure 9-10 Restore Configuration

The following table describes the labels in this screen.

#### Table 9-6 Restore Configuration

| LABEL     | DESCRIPTION                                                                                                    |  |  |
|-----------|----------------------------------------------------------------------------------------------------|--|--|
| File Path | Type in the location of the file you want to upload in this field or click <b>Browse</b> to find it.                                           |  |  |
| Browse    | Click <b>Browse</b> to find the file you want to upload. Remember that you must decompress compressed (.ZIP) files before you can upload them. |  |  |
| Upload    | Click Upload to begin the upload process.                                                                                                    |  |  |

#### Do not turn off the device while configuration file upload is in progress.

After you see a "configuration upload successful" screen, you must then wait one minute before logging into the ZyAIR again.

| 12 | Restore Configuration successful                                                                                                    |
|----|----------------------------------------------------------------------------------------------------|
|    | The router will now reboot. As there will be no indication of when the<br>process is complete, please wait for one minute before attempting to<br>access the router again. |

#### Figure 9-11 Configuration Upload Successful

The ZyAIR automatically restarts in this time causing a temporary network disconnect. In some operating systems, you may see the following icon on your desktop.

| 🔅 Local Area Connec     | tion |
|-------------------------|------|
| Network cable unplugged | ل ا  |
| , , , ,-                | 4    |

Figure 9-12 Network Temporarily Disconnected

If you uploaded the default configuration file you may need to change the IP address of your computer to be in the same subnet as that of the default ZyAIR IP address (192.168.1.2). See the appendix for details on how to set up your computer's IP address.

If the upload was not successful, the following screen will appear. Click **Return** to go back to the **Configuration** screen.

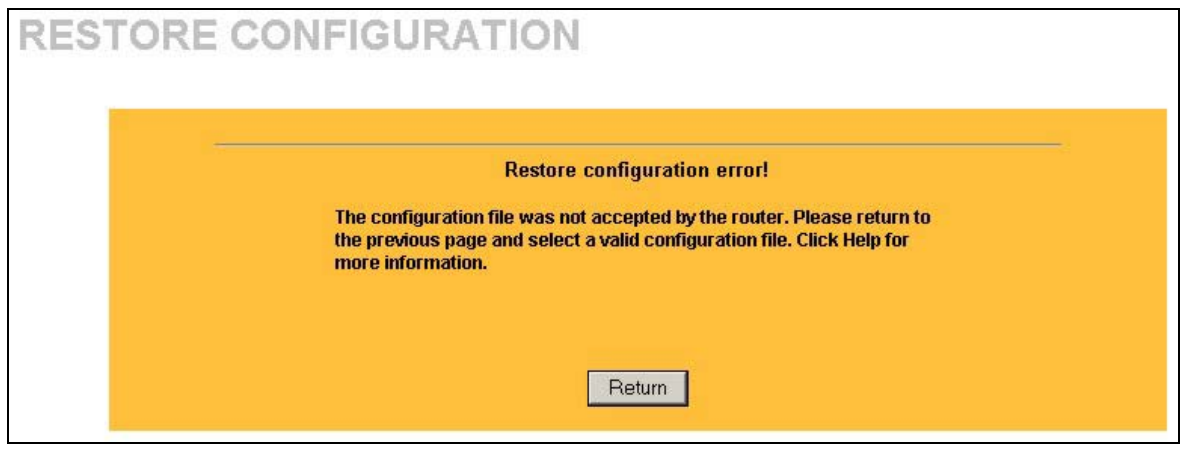

Figure 9-13 Configuration Upload Error

### 9.5.3 Back to Factory Defaults

Clicking the **Reset** button in this section clears all user-entered configuration information and returns the ZyAIR to its factory defaults as shown on the screen. This will erase all configurations that you have applied.

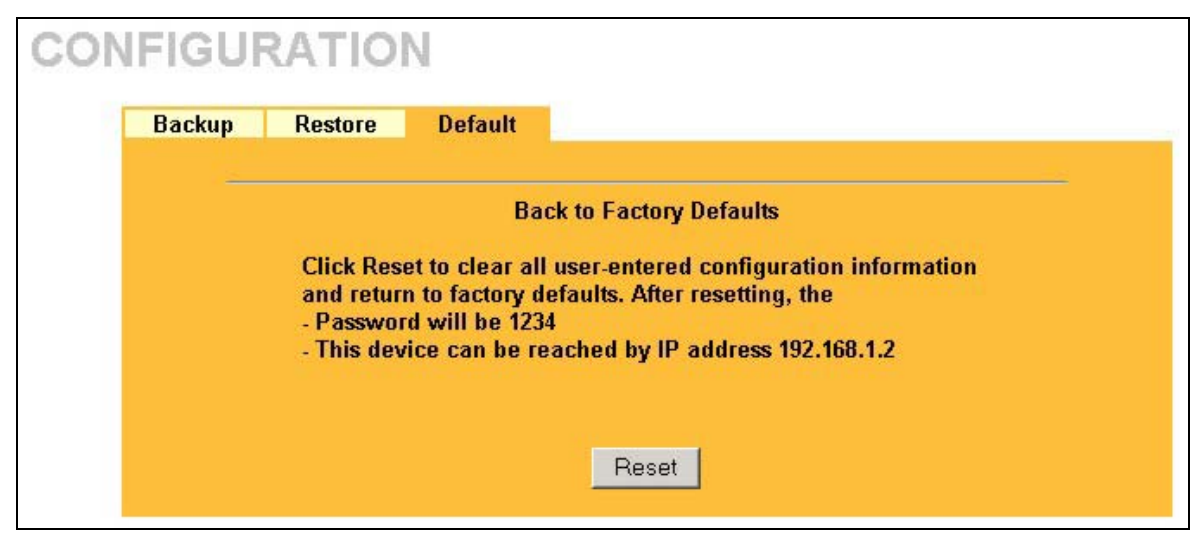

Figure 9-14 Back to Factory Default

The following warning screen will appear.

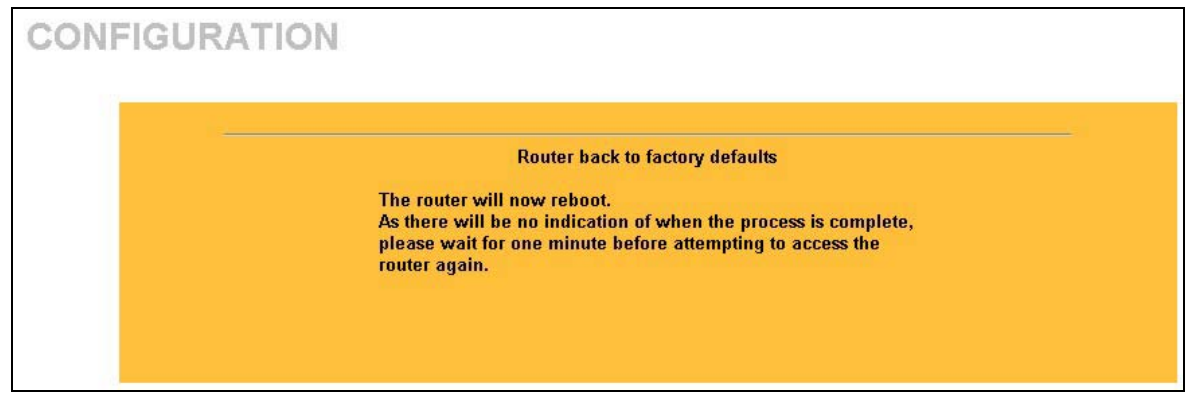

#### Figure 9-15 Reset Warning Message

You can also press the **RESET** button on the rear panel to reset the factory defaults of your ZyAIR. Refer to the *Resetting the ZyAIR* section for more information on the **RESET** button.